# ELENCO OPERATORI ECONOMICI

18/04/2017

manuale utente

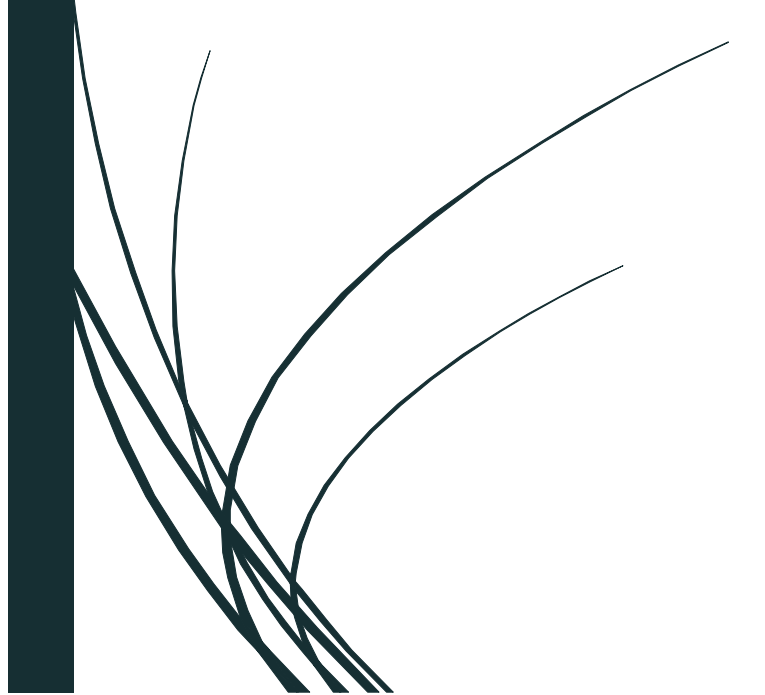

**Insula** gare e appalti

# Sommario

| 0<br>1<br>2 |
|-------------|
| 1<br>2      |
| 2           |
| 2           |
|             |
| 4           |
| 5           |
| ASSA<br>6   |
| 7           |
| 8           |
| 9           |
| 10          |
| 11          |
| 12          |
| 13          |
| 14          |
| 15          |
| 16          |
| 17          |
| 18          |
| 19          |
|             |

| 4.                                                                                                    | Informativa sulla Privacy                                                                                                    | 20                                                       |
|----------------------------------------------------------------------------------------------------|----------------------------------------------------------------------------------------------------|----------------------------------------------------------|
| 5.                                                                                                    | Schema della procedura di iscrizione                                                                                                    | 21                                                       |
| 6.                                                                                                    | Passo 1: Iscrizioni e posizioni previdenziali                                                                                                    | 22                                                       |
| 7.                                                                                                    | Passo 1: Iscrizione SOA                                                                                                    | 23                                                       |
| 8.                                                                                                    | Passo 2: Schema procedura iscrizione                                                                                                    | 24                                                       |
| 9.                                                                                                    | Passo 2: Elenco documenti                                                                                                    | 25                                                       |
| 10.                                                                                                    | Passo 2: Caricamento documenti                                                                                                    | 26                                                       |
| 11.                                                                                                    | Passo 3: Scelta della sezione                                                                                                    | 27                                                       |
| 12.                                                                                                    | Passo 3: Sezione lavori                                                                                                    | 28                                                       |
| 13.                                                                                                    | Passo 3.1: Scelta delle fasce di importo                                                                                                    | 29                                                       |
| 14.                                                                                                    | Passo 3.1: Scelta delle categorie SOA                                                                                                    | 30                                                       |
| 15.                                                                                                    | Passo 3.1: Iscrizione ad altre fasce                                                                                                    | 31                                                       |
| 10                                                                                                    |                                                                                                    |                                                          |
| 16.                                                                                                    | Passo 3.1: Scelta delle categorie                                                                                                    |                                                          |
| 16.<br>cor                                                                                                    | Passo 3.1: Scelta delle categorie<br>rrispondenti                                                                                                    | 32                                                       |
| 16.<br>cor<br>17.                                                                                                    | Passo 3.1: Scelta delle categorie<br>rispondenti<br>Passo 3.3: Completamento selezione fasce 3                                                                                                    | 32<br>33                                                 |
| 16.<br>cor<br>17.<br>18.                                                                                                    | Passo 3.1: Scelta delle categorie<br>rrispondenti<br>Passo 3.3: Completamento selezione fasce 3<br>Passo 3.3: Caricamento documenti lavori 3                                                                                                    | 32<br>33<br>34                                           |
| 16.<br>cor<br>17.<br>18.<br>19.                                                                                                    | Passo 3.1: Scelta delle categorie<br>rrispondenti<br>Passo 3.3: Completamento selezione fasce 3<br>Passo 3.3: Caricamento documenti lavori 3<br>Passo 3.3: Scelta documenti lavori                                                                                                    | 32<br>33<br>34<br>35                                     |
| 16.<br>cor<br>17.<br>18.<br>19.<br>20.                                                                                                    | Passo 3.1: Scelta delle categorie<br>rrispondenti<br>Passo 3.3: Completamento selezione fasce<br>Passo 3.3: Caricamento documenti lavori<br>Passo 3.3: Scelta documenti lavori                                                                                                    | 32<br>33<br>34<br>35<br>36                               |
| <ol> <li>16.</li> <li>cor</li> <li>17.</li> <li>18.</li> <li>19.</li> <li>20.</li> <li>21.</li> </ol>                                                                  | Passo 3.1: Scelta delle categorie<br>rrispondenti<br>Passo 3.3: Completamento selezione fasce<br>Passo 3.3: Caricamento documenti lavori<br>Passo 3.3: Scelta documenti lavori<br>Passo 3.3: Selezione documenti lavori                                                                                                    | 32<br>33<br>34<br>35<br>36                               |
| <ol> <li>16.</li> <li>cor</li> <li>17.</li> <li>18.</li> <li>19.</li> <li>20.</li> <li>21.</li> <li>req</li> </ol>                                                     | Passo 3.1: Scelta delle categorie<br>rispondenti<br>Passo 3.3: Completamento selezione fasce<br>Passo 3.3: Caricamento documenti lavori<br>Passo 3.3: Scelta documenti lavori<br>Passo 3.3: Selezione documenti lavori<br>Passo 3.3: Completamento comprova<br>quisiti                                                                                             | 32<br>33<br>34<br>35<br>36<br>37                         |
| <ol> <li>16.</li> <li>cor</li> <li>17.</li> <li>18.</li> <li>19.</li> <li>20.</li> <li>21.</li> <li>req</li> <li>22.</li> </ol>                                        | Passo 3.1: Scelta aelle categorie<br>rispondenti<br>Passo 3.3: Completamento selezione fasce<br>Passo 3.3: Caricamento documenti lavori<br>Passo 3.3: Scelta documenti lavori<br>Passo 3.3: Selezione documenti lavori<br>Passo 3.3: Completamento comprova<br>quisiti                                                                                             | 32<br>33<br>34<br>35<br>36<br>37<br>38                   |
| <ol> <li>16.</li> <li>cor</li> <li>17.</li> <li>18.</li> <li>19.</li> <li>20.</li> <li>21.</li> <li>req</li> <li>22.</li> <li>23.</li> </ol>                           | Passo 3.1: Scelta delle categorie<br>rispondenti<br>Passo 3.3: Completamento selezione fasce<br>Passo 3.3: Caricamento documenti lavori<br>Passo 3.3: Scelta documenti lavori<br>Passo 3.3: Selezione documenti lavori<br>Passo 3.3: Completamento comprova<br>quisiti<br>Passo 3.3: Conclusione sezione lavori                                                    | 32<br>33<br>34<br>35<br>36<br>37<br>38<br>39             |
| <ol> <li>16.</li> <li>cor</li> <li>17.</li> <li>18.</li> <li>19.</li> <li>20.</li> <li>21.</li> <li>req</li> <li>22.</li> <li>23.</li> <li>24.</li> </ol>              | Passo 3.1: Scelta delle categorie<br>rrispondenti<br>Passo 3.3: Completamento selezione fasce<br>Passo 3.3: Caricamento documenti lavori<br>Passo 3.3: Scelta documenti lavori<br>Passo 3.3: Selezione documenti lavori<br>Passo 3.3: Completamento comprova<br>Juisiti<br>Passo 3.3: Conclusione sezione lavori<br>Passo 4: Inoltro della richiesta di iscrizione | 32<br>33<br>34<br>35<br>36<br>37<br>38<br>39<br>40       |
| <ol> <li>16.</li> <li>cor</li> <li>17.</li> <li>18.</li> <li>19.</li> <li>20.</li> <li>21.</li> <li>req</li> <li>22.</li> <li>23.</li> <li>24.</li> <li>25.</li> </ol> | Passo 3.1: Scelta delle categorie<br>rispondenti                                                                                                    | 32<br>33<br>34<br>35<br>36<br>37<br>38<br>39<br>40<br>41 |

|    | 27   | Passo 4: Inoltro richiesta di iscrizione      | .43 |
|----|------|-----------------------------------------------|-----|
|    | 28   | . Conferma di inoltro richiesta di iscrizione | .44 |
| Ge | stio | ne utente                                     | .45 |
|    | 1.   | Gestione dati del profilo                     | .46 |
|    | 2.   | Visualizzazione dati del profilo              | .47 |
|    | З.   | Modifica dati del profilo                     | .48 |
|    | 4.   | Gestione credenziali                          | .49 |
|    | 5.   | Cambio password                               | .50 |
|    | 6.   | Logout                                        | .51 |
| Ge | stio | ne dati operatore economico                   | 52  |
|    | 1.   | Dati generali                                 | .53 |
|    | 2.   | Sezioni dei dati generali                     | .54 |
|    | 3.   | Gestione delle sezioni                        | .55 |
|    | 4.   | Operatori Web                                 | .56 |
|    | 5.   | Elenco Operatori Web                          | .57 |
|    | 6.   | Gestione degli Operatori Web                  | .58 |
|    | 7.   | Anagrafiche                                   | .59 |
|    | 8.   | Gestione delle Anagrafiche                    | .60 |
|    | 9.   | Dettaglio delle Anagrafiche                   | .61 |
|    | 10   | Iscrizioni agli elenchi                       | .62 |
|    | 11   | . Gestione delle iscrizioni                   | .63 |

# Introduzione

Con il presente manuale vengono descritte le modalità per accedere al portale e inviare la richiesta di iscrizione all'Elenco Operatori Economici "sezione lavori".

L'operatore economico per richiedere l'iscrizione all'Elenco Operatori Economici di Insula deve:

- > fase 1: registrarsi al portale;
- > fase 2: inoltrare specifica richiesta di iscrizione all'Elenco Operatori Economici, utilizzando le credenziali di accesso.

Per modificare o aggiornare l'iscrizione, in qualsiasi momento, accedere con le credenziali e seguire le istruzioni dell'ultima sezione del presente Manuale.

# **Operazioni preliminari**

Prima di iniziare la fase di registrazione:

- > tenere a disposizione i dati dell'impresa e dei soggetti in carica e cessati;
- > effettuare la compilazione dei moduli di dichiarazione sostitutiva scaricabili dal sito <u>www.insula.it</u>.

Concludere tutti i passi della registrazione, altrimenti i dati non verranno salvati.

# **Registrazione al portale**

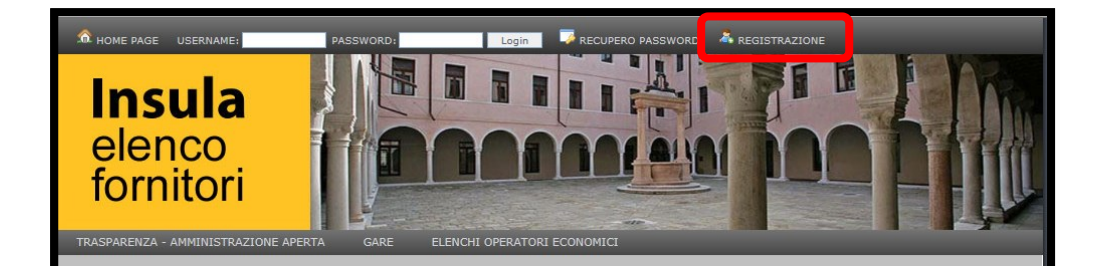

Sistema per la formazione, aggiornamento e gestione dell'Elenco Operatori Economici di Insula.

La presente sezione contiene le istruzioni per ottenere le credenziali di accesso.

Visualizzare la pagina all'indirizzo gare.insula.it e cliccare REGISTRAZIONE.

#### I. Dati generali

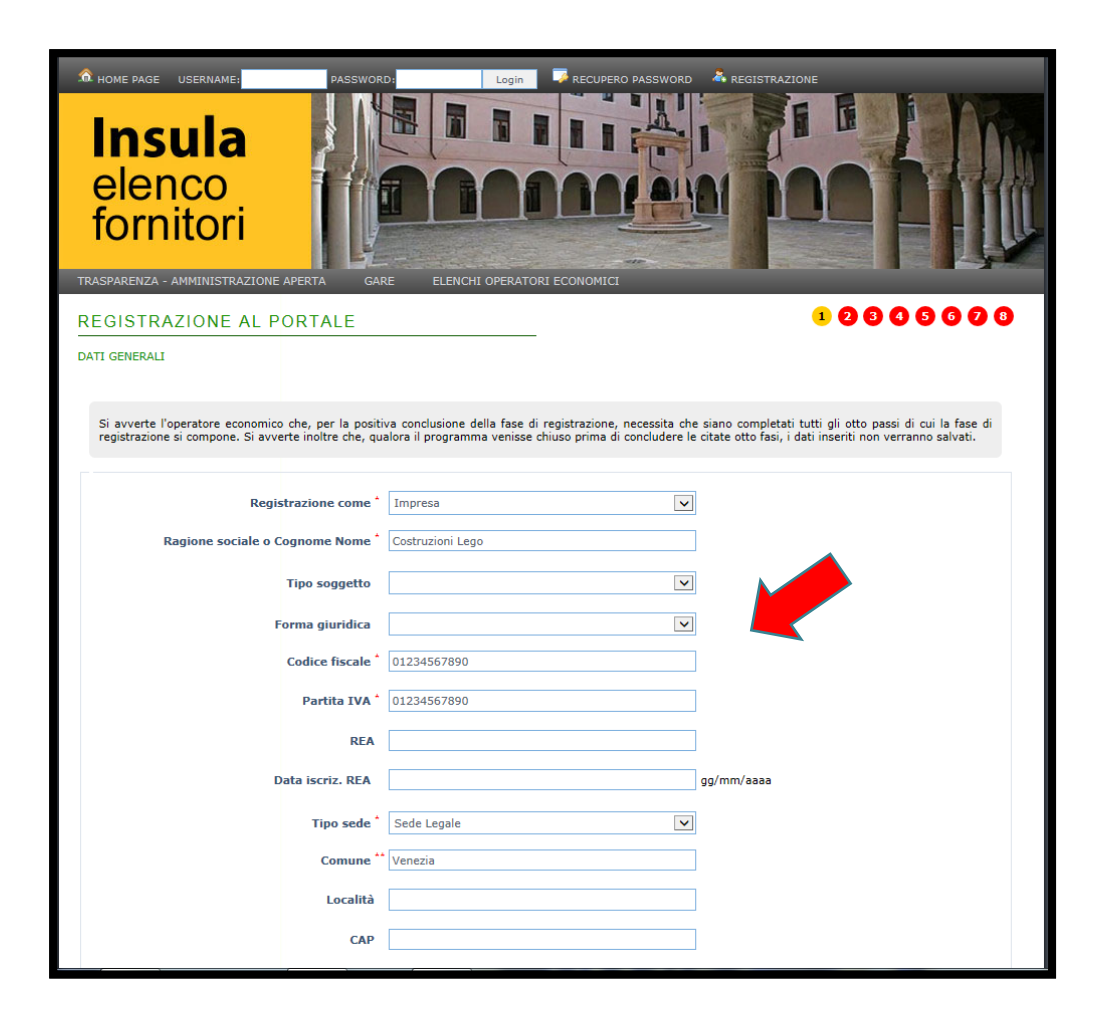

Registrarsi al portale compilando tutti i campi.

Leggere le note, ove richiamate dagli asterischi.

## 2. Dati generali

| САР                                                                                                    |                                                                                                    |                                                                                                    |  |
|----------------------------------------------------------------------------------------------------|----------------------------------------------------------------------------------------------------|----------------------------------------------------------------------------------------------------|--|
| Toponimo                                                                                                    | Via                                                                                                    |                                                                                                    |  |
| Indirizzo *                                                                                                    | di Fantasia                                                                                                    |                                                                                                    |  |
| Num. civico                                                                                                    |                                                                                                    |                                                                                                    |  |
| Description **                                                                                                    | Vi-                                                                                                    |                                                                                                    |  |
| Provincia                                                                                                    |                                                                                                    |                                                                                                    |  |
| Stato                                                                                                    | Italia 🗸                                                                                                    |                                                                                                    |  |
| Telefono                                                                                                    | 041041041                                                                                                    |                                                                                                    |  |
| Fax                                                                                                    |                                                                                                    |                                                                                                    |  |
| Email                                                                                                    | info@lego.it                                                                                                    |                                                                                                    |  |
| PEC                                                                                                    | lego@pec.it                                                                                                    |                                                                                                    |  |
| Nominativo della persona che effettua la registr                                                                                                    | azione                                                                                                    |                                                                                                    |  |
| Titolo                                                                                                    | ×                                                                                                    |                                                                                                    |  |
| Cognome                                                                                                    | Bros                                                                                                    |                                                                                                    |  |
| Nome                                                                                                    | Super Mario                                                                                                    |                                                                                                    |  |
| Email                                                                                                    | super.mario@lego.com                                                                                                    |                                                                                                    |  |
| Informativa sulla privacy                                                                                                    |                                                                                                    |                                                                                                    |  |
| Ai sensi e per gli effetti del diga 196/2003 il contraen<br>e l'incaricato al trattamento di li personale aziendale in<br>cartacea ed informatica, ai. fini della formazione del p<br>In ogni momento sarà possibile esercitare i diritti di c | te dichiara di ricevere la seguente informativa: il titolare<br>vi preposto. Il conferimento di tali dati è obbligatorio e il<br>presente elenco.<br>ui all''''art. 7 del Codice del d.lgs. 196/2003. | del trattamento dei dati personali è Insula spa<br>trattamento degli stessi avverrà con modalità 🔿 |  |
|                                                                                                    | Accetto     Non accetto                                                                                                    |                                                                                                    |  |
| Quesito antispam<br>Quanto fa uno + uno ? *                                                                                                    | 2                                                                                                    |                                                                                                    |  |
|                                                                                                    | CONFERMA                                                                                                    |                                                                                                    |  |

Rispondere al quesito antispam e cliccare CONFERMA.

#### 3. Inserimento anagrafiche

| Insula<br>elenco<br>fornitori                                                                                                    |                                                                                                 |                                                                                        |              |                   |
|----------------------------------------------------------------------------------------------------|-------------------------------------------------------------------------------------------------|----------------------------------------------------------------------------------------|--------------|-------------------|
| REGISTRAZIONE AL POR                                                                                                    | TALE                                                                                            |                                                                                        |              | 0 2 8 8 8 8 8 9 8 |
| ANAGRAFICHE                                                                                                    |                                                                                                 |                                                                                        |              |                   |
| Prima della compilazione dei dati ri<br>Scegliere Salva e nuovo per conferma<br>Scegliere Elimina per eliminare gi ultim<br>Scegliere Avanti per proseguire al pass<br>Scegliere Indietro per ritornare al pass | chiesti legger<br>re i dati inseriti<br>ni dati inseriti.<br>so successivo (r<br>so precedente. | re attentamente le NOTE riportate.<br>i.<br>eventuali dati inseriti verranno salvati). |              |                   |
| Inserimento                                                                                                    |                                                                                                 |                                                                                        |              |                   |
|                                                                                                    | Titolo                                                                                          |                                                                                        | ~            |                   |
|                                                                                                    | Cognome                                                                                         | Bros                                                                                   |              |                   |
|                                                                                                    | Nome                                                                                            | Super Mario                                                                            |              |                   |
| Dat                                                                                                    | a di nascita                                                                                    | 01/01/2001                                                                             | gg/mm/aaaa   |                   |
| Comun                                                                                                    | e di nascita                                                                                    | Venezia                                                                                |              |                   |
| Co                                                                                                    | dice fiscale                                                                                    | SPRMRI01M20L777R                                                                       |              |                   |
|                                                                                                    | Carica                                                                                          | Legale Rappresentante                                                                  | $\checkmark$ |                   |
| Eventuale data cessa:                                                                                                    | zione carica                                                                                    | •                                                                                      | gg/mm/aaaa   |                   |
| * Da compilare solo per cariche già ces                                                                                                    | sate                                                                                            |                                                                                        |              |                   |
|                                                                                                    |                                                                                                 | INDIETRO SALVA E NUOVO AVAI                                                            | П            |                   |

Compilare tutti i dati per ognuno dei soggetti in carica e cessati.

Per passare all'inserimento del soggetto successivo, cliccare SALVA E NUOVO.

Solo dopo aver inserito l'ultimo soggetto, cliccare AVANTI.

#### 4. Inserimento dati registro imprese

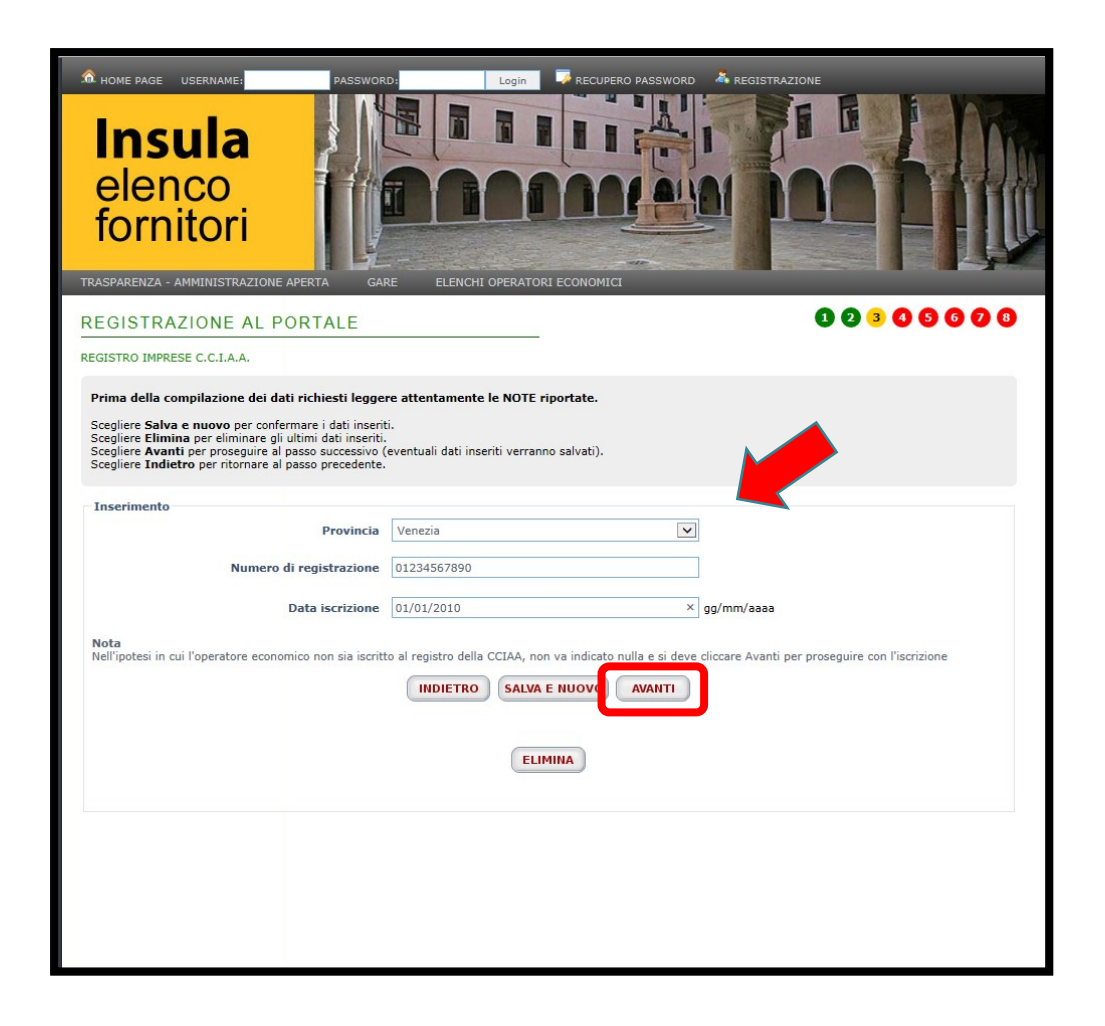

Inserire i dati di iscrizione alla Camera di Commercio.

#### 5. Inserimento posizioni I.N.P.S., I.N.A.I.L., CASSA EDILE

| • HOME PAGE USERNAME! PASSWOR<br>Insula<br>elenco<br>fornitori<br>TRASPARENZA - AMMINISTRAZIONE APERTA                                                                                                    |                                                                                                    |
|----------------------------------------------------------------------------------------------------|----------------------------------------------------------------------------------------------------|
| REGISTRAZIONE AL PORTALE                                                                                                    | 1 2 8 4 5 6 2 8                                                                                                    |
| POSIZIONI I.N.P.S., I.N.A.I.L., CASSA EDILE                                                                                                    |                                                                                                    |
| Prima della compilazione dei dati richiesti legge<br>Scegliere Salva e nuovo per confermare i dati inseri<br>Scegliere Elimina per eliminare gli ultimi dati inseri<br>Scegliere Avanti per proseguire al passo successivo<br>Scegliere Indietro per ritornare al passo precedente | re attentamente le NOTE riportate.<br>ti.<br>(eventuali dati inseriti verranno salvati).                                                              |
| Inserimento                                                                                                    |                                                                                                    |
| Provincia                                                                                                    | Venezia                                                                                                    |
| Posizione INPS                                                                                                    | 01234567890                                                                                                    |
| Posizione INAIL                                                                                                    | 01234567890                                                                                                    |
| Cassa Edile                                                                                                    | 01234567890 ×                                                                                                    |
| Nota<br>Nell'ipotesi in cui l'operatore economico fosse privo d                                                                                                    | i tutte le posizioni riportate, non va indicato nulla e si deve cliccare Avanti per proseguire con l'iscrizione INDIETRO SALVA E NUOVO AVANTI ELIMINA |
|                                                                                                    |                                                                                                    |

Inserire i dati delle posizioni previdenziali ed assicurative.

#### 6. Inserimento CCNL

| NOME PAGE USERNAME:<br>Insula<br>elenco<br>fornitori                                                                                                    | PASSWORD: Login CRECUPERO PASSWORD                                                                                                    | REGISTRAZIONE                   |
|----------------------------------------------------------------------------------------------------|----------------------------------------------------------------------------------------------------|---------------------------------|
| REGISTRAZIONE AL P                                                                                                    |                                                                                                    | 0 2 8 0 5 6 2 8                 |
| C.C.N.L CONTRATTO COLLETTIVO                                                                                                    | NAZIONALE DEL LAVORO                                                                                                    |                                 |
| Prima della compilazione dei da<br>Scegliere Salva e nuovo per confe<br>Scegliere Elimina per eliminare gli<br>Scegliere Avanti per proseguire al<br>Scegliere Indietro per ritornare al | ti richiesti leggere attentamente le NOTE riportate.<br>rmare i dati inseriti.<br>ultimi dati inseriti.<br>passo successivo (eventuali dati inseriti verranno salvati).<br>passo precedente. |                                 |
| C.C.N.L<br>Nota<br>Nell'ipotesi in cui l'operatore econo                                                                                                    | . dei dipendenti Edile Industria ×<br>mico fosse privo di dipendenti, non va indicato nulla e si deve cliccare Avanti<br>INDIETRO SALVA E NUOVO AVANTI<br>ELIMINA                            | per proseguire con l'iscrizione |
|                                                                                                    |                                                                                                    |                                 |

Inserire il tipo di contratto applicato.

#### 7. Inserimento dati attestazione SOA

| NOME PAGE USERNAME: PASSWO<br>Insula<br>elenco<br>fornitori                                                                                                    | RD: Login RECUPERO PASSWOR                                                                                                    |                                      |
|----------------------------------------------------------------------------------------------------|----------------------------------------------------------------------------------------------------|--------------------------------------|
| REGISTRAZIONE AL PORTALE                                                                                                    |                                                                                                    | 0 0 8 0 6 6 0 0                      |
| ATTESTAZIONI S.O.A SOCIETÀ ORGANISMO ATTES                                                                                                    | TAZIONE                                                                                                    |                                      |
| Prima della compilazione dei dati richiesti legg<br>Scegliere Salva e nuovo per confermare i dati inse<br>Scegliere Elimina per eliminare gli ultimi dati inser<br>Scegliere Avanti per proseguire al passo successivu<br>Scegliere Indietro per ritornare al passo precedent | ere attentamente le NOTE riportate.<br>nti.<br>ti.<br>(eventuali dati inseriti verranno salvati).<br>e.                                               |                                      |
| Dati generali attestazione SOA                                                                                                    | 1111/22/33                                                                                                    |                                      |
| Numero attestato 307                                                                                                    | 1111/22/33                                                                                                    |                                      |
| Data rilascio attestato SO/                                                                                                    | 01/01/2010                                                                                                    | Formato: gg/mm/aaaa                  |
| Data scadenza attestato SO/                                                                                                    | 31/12/2014                                                                                                    | Formato: gg/mm/aaaa                  |
| Inserimento<br>Categoria SO/<br>Classifica SO/<br>Nota<br>Nell'ipotesi in cui l'operatore economico fosse privo                                                                                                    | OG01 - Edifici civili e industriali       I - fino a euro 258.000       della SOA, non va indicato nulla e si deve       INDIETRO       SALVA E NUOVO | 2<br>Der proseguire con l'iscrizione |
|                                                                                                    | ELIMINA                                                                                                    |                                      |
|                                                                                                    |                                                                                                    |                                      |

Inserire i dati dell'attestazione SOA.

Se non si è in possesso di attestazione SOA, lasciare vuoti i campi.

#### 8. Inserimento categorie SOA

| fornitori                                                                                                    |                                                                                                    |                                                                                                    |                                                                                              |
|----------------------------------------------------------------------------------------------------|----------------------------------------------------------------------------------------------------|----------------------------------------------------------------------------------------------------|----------------------------------------------------------------------------------------------|
| REGISTRAZIONE AL PORTALE                                                                                                    | C ELENCHI OPERATOR                                                                                     | I ECONOMICI                                                                                        | 00000000000                                                                                  |
| ATTESTAZIONI S.O.A SOCIETÀ ORGANISMO ATTEST                                                                                                    | AZIONE                                                                                                 |                                                                                                    |                                                                                              |
| Prima della compilazione dei dati richiesti legge<br>Scegliere Salva e nuovo per confermare i dati inseriti<br>Scegliere Elimina per eliminare gli ultimi dati inseriti<br>Scegliere Avanti per proseguire al passo successivo (<br>Scegliere Indietro per ritornare al passo precedente. | re attentamente le NOTE ri<br>i.<br>eventuali dati inseriti verrann                                    | portate.<br>o salvati).                                                                            |                                                                                              |
| Dati generali attestazione SOA                                                                                                    |                                                                                                    |                                                                                                    |                                                                                              |
| Numero attestato SOA                                                                                                    | 0101/01/01                                                                                             |                                                                                                    | ]                                                                                            |
| Data rilascio attestato SOA                                                                                                    | 01/02/2015                                                                                             |                                                                                                    | Formato: gg/mm/aaaa                                                                          |
| Data scadenza attestato SOA                                                                                                    | 31/01/2025                                                                                             |                                                                                                    | Formato: gg/mm/aaaa                                                                          |
| Inserimento                                                                                                    |                                                                                                    |                                                                                                    |                                                                                              |
| Categoria SOA                                                                                                    | OS03 - Impianti idrico-sani                                                                            | tario, cucine, lavanderie 🔽                                                                        |                                                                                              |
| Classifica SOA                                                                                                    | III - fino a euro 1.033.000                                                                            | ~                                                                                                  | ]                                                                                            |
| Nota<br>Nell'ipotesi in cui l'operatore economico fosse privo della SOA, non va infecto ella cui de viccare Avanti per proseguire con l'iscrizione<br>INDIETRO SALVA E NUOVO AVANTI<br>ELIMINA                                                                                            |                                                                                                    |                                                                                                    |                                                                                              |
| DATI INSERITI                                                                                                    |                                                                                                    |                                                                                                    |                                                                                              |
| Categoria                                                                                                    |                                                                                                    |                                                                                                    | Classifica                                                                                   |
| OG01 - Edifici civili e industriali                                                                                                    |                                                                                                    | I - fino a euro 258.000                                                                            |                                                                                              |
| Insula<br>Mail: appalti@insula.it - PEC: a<br>Questo sito utilizza i cookies. Nel cont                                                                                                    | spa - Santa Croce, 489 - 3013<br>ppalti.insula@pec.it - Sito inter<br>inuare a navigare nel sito sta a | 5, Venezia (VE) - P. IVA: 029<br>net: http://www.insula.it - Te<br>ccettando l'utilizzo dei cookie | 97010273<br>sl: 0412724354 - Fax: 0412724244<br>s. La invitiamo a leggere la Cookies Policy. |

(solo per le imprese che possiedono attestazione SOA)

Inserire, una alla volta, le categorie e classifiche riportate nell'attestazione SOA.

Per passare all'inserimento della successiva categoria, cliccare SALVA E NUOVO.

Solo dopo aver inserito l'ultima categoria, cliccare AVANTI.

#### 9. Inserimento Albo Professionale

| NOME PAGE USERNAME:<br>Insula<br>elenco<br>fornitori                                                                                                    | PASSWORD;                                                                                                    |                                                                                                    |
|----------------------------------------------------------------------------------------------------|----------------------------------------------------------------------------------------------------|----------------------------------------------------------------------------------------------------|
| REGISTRAZIONE AL P                                                                                                    | ORTALE                                                                                                    | 000000000000000000000000000000000000000                                                                                                    |
| ALBO PROFESSIONALE                                                                                                    |                                                                                                    |                                                                                                    |
| Prima della compilazione dei da<br>Scegliere Salva e nuovo per confe<br>Scegliere Elimina per eliminare gil<br>Scegliere Avanti per proseguire al<br>Scegliere Indietro per ritornare al | ti richiesti leggere a<br>rmare i dati inseriti.<br>ultimi dati inseriti.<br>passo successivo (eve<br>passo precedente. | ttentamente le NOTE riportate.<br>ntuali dati inseriti verranno salvati).                                                                                                    |
| Inserimento                                                                                                    |                                                                                                    |                                                                                                    |
|                                                                                                    | Tipo iscrizione                                                                                                    |                                                                                                    |
|                                                                                                    | Numero                                                                                                    |                                                                                                    |
|                                                                                                    | Data                                                                                                    | gg/mm/aaaa                                                                                                    |
|                                                                                                    | Provincia                                                                                                    | V                                                                                                    |
| Nota<br>Nell'ipotesi in cui l'operatore econo                                                                                                    | mico fosse iscritto ad i                                                                                                | alcun albo professionale, non va indicato nulla e si deve cliccare Avanti per proseguire con l'iscrizione           INDIETRO         SALVA E NUOVO         AVANTI           ELIMINA         ELIMINA |
|                                                                                                    |                                                                                                    |                                                                                                    |

La pagina non riguarda la sezione lavori.

Lasciare vuoti i campi e cliccare AVANTI.

#### 10. Messaggio di conferma

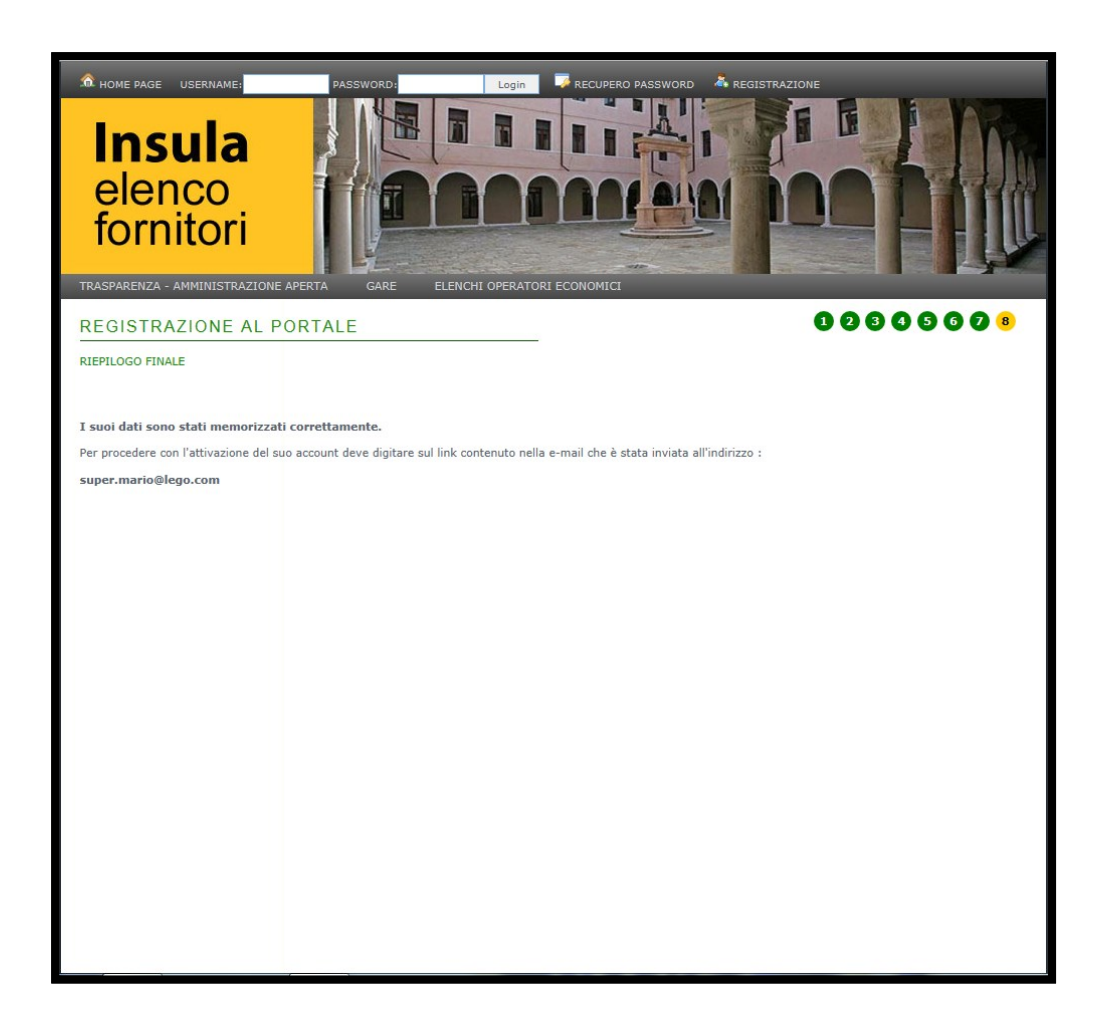

Seguire le istruzioni riportate nella schermata.

#### II. Abilitazione utente

| ⊠ 🖬 5 ౮ ↑ ↓ ≎                                                                                                    | Registrazione al portale - Messaggio (HTML)                   | ? 📧 – 🗗 🗙                                                         |
|----------------------------------------------------------------------------------------------------|---------------------------------------------------------------|-------------------------------------------------------------------|
| FILE MESSAGGIO<br>Relanora Rispondi Rispondi Inoltra Relunion<br>Relandra Rispondi Rispondi Inoltra Relatro -                                                                                                    | Messaggio di p ✓ Chiudi<br>A Rispondi ed el Ў Crea nuova<br>▼ | sgorizza Completa<br>Traduci Deterenti correlati ~<br>Seleriona ~ |
| Elimina Rispondi                                                                                                    | Azioni rapide 😰 Sposta Categ                                  | orie 5 Modifica Zoom A                                            |
| Elimina Reported<br>Reported<br>A Faction Luss<br>Registrazione al portale<br>Buongiorno.<br>Il suo account sul portale http://gare.insula.it// ha bisogn<br>Per poter procedere con l'abilitazione deve digitare sul s<br>Nel caso non riesca ad accedere alla pagina Web riporta<br>http://gare.insula.it//index.php?mod=utenti&f=abilita&i<br>Buong giornata<br>Insula spa<br>http://gare.insula.it// | Ationi rapide r Spotta Categ                                  | orie 15 Modifica Zoom A                                           |
| Insula spa Portale http://gare.insula.it//: eseguito cambio password                                                                                                    |                                                               |                                                                   |

Aprire nel programma di posta elettronica l'e-mail di conferma di registrazione al portale.

Cliccare il link "Abilitazione utente".

| Mere Page USERNAME:<br>Insula<br>elenco<br>fornitori | ASSWORD: Login RECUPERD PASSWORD REGISTRAZIONE |
|------------------------------------------------------|------------------------------------------------|
| TRASPARENZA - AMMINISTRAZIONE A                      | PERTA GARE ELENCHI OPERATORI ECONOMICI         |
| REGISTRAZIONE AL PO                                  | RIALE                                          |
| CONFERMA REGISTRAZIONE UTENTE                        |                                                |
| Il tuo account è stato registrato co                 | rrettamente.                                   |
| La tua USERNAME di accesso al portale                | eè : op033                                     |
| Digita su Comerina per utumare la re                 |                                                |

Si viene reindirizzati alla pagina di registrazione.

Per proseguire cliccare CONFERMA.

#### 13. Inserimento password

| • HOME PAGE UTENTE ON<br>Insula<br>elenco<br>fornitori     |                                        |
|------------------------------------------------------------|----------------------------------------|
| TRASPARENZA - AMMINISTRAZIONE A                            | PERTA GARE ELENCHI OPERATORI ECONOMICI |
| CAMBIO PASSWORD                                            |                                        |
| Nu<br>Conferma nu<br>* Campo obbligatorio di almeno 8 caro | iova password *                        |

Inserire una password e confermarla.

Per proseguire cliccare CONFERMA.

### 14. Credenziali utente

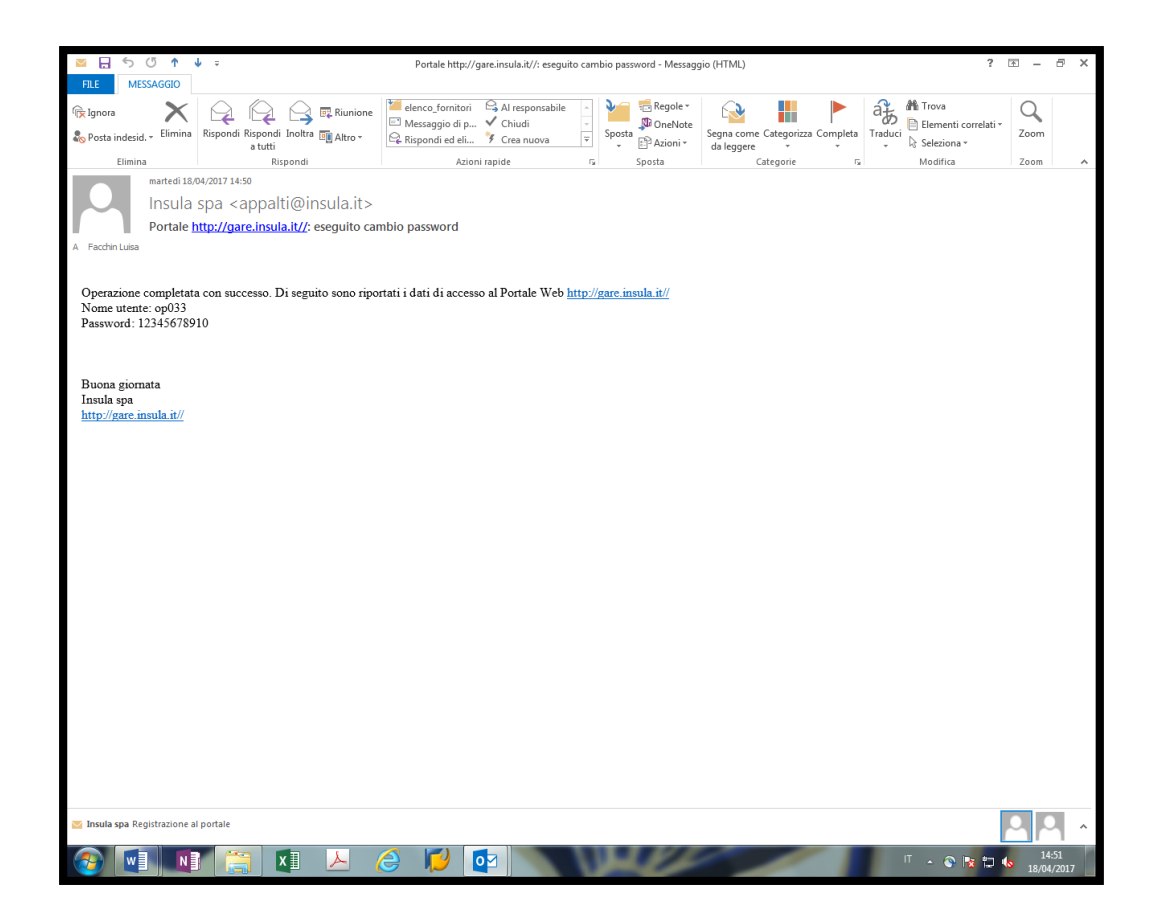

La registrazione è conclusa.

Aprire nel programma di posta elettronica l'e-mail contenente le credenziali di accesso al portale.

# Iscrizione all'Elenco Operatori Economici

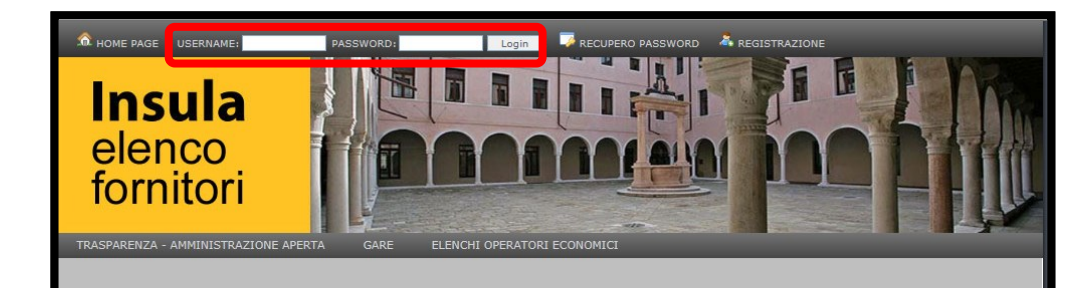

Sistema per la formazione, aggiornamento e gestione dell'Elenco Operatori Economici di Insula.

# La presente sezione contiene la procedura di iscrizione all'elenco.

Inserire le credenziali ricevute via email nei campi USERNAME e PASSWORD e cliccare LOGIN.

#### I. Accesso all'Elenco Operatori Economici

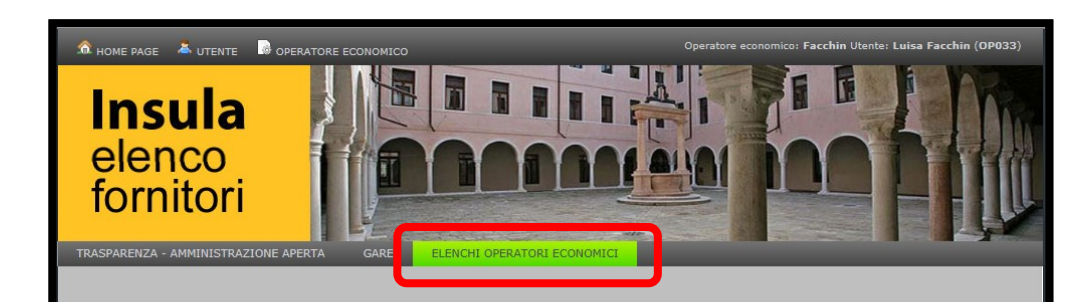

Cliccare ELENCHI OPERATORI ECONOMICI.

Sistema per la formazione, aggiornamento e gestione dell'Elenco Operatori Economici di Insula.

#### 2. Scelta dell'Elenco

| <image/> <text><text><text></text></text></text>                                                                                                    |            | ementi per pagi | iisa Facchin (0P033) |
|----------------------------------------------------------------------------------------------------|------------|-----------------|----------------------|
|                                                                                                    | Val        | idità           |                      |
| Oggetto                                                                                                    | Dal        | AI              | Azioni               |
| Elenco di operatori economici di Insula spa per l'affidamento di appalti di lavori pubblici di importo inferiore a 1.000.000 euro. Triennio 1<br>giugno 2017 - 31 maggio 2020 (TEST) | 01/06/2017 | 31/05/2020      | 9                    |
|                                                                                                    |            |                 |                      |

Cliccare la lente di ingrandimento nella riga relativa all'avviso a cui ci si desidera iscrivere.

## 3. Compilazione della richiesta

| 🙃 HOME PAGE 👗 UTENTE 🔓 OPERATORE ECONOMICO                 | Operatore economico: Facchin Utente: Luisa Facchin (OP033) |
|------------------------------------------------------------|------------------------------------------------------------|
| Insula<br>elenco<br>fornitori                              |                                                            |
| OPERATORE ECONOMICO                                        |                                                            |
| Compila la domanda                                         | Espandi tutto   Comprimi tutto   🐱 Pagina precedente       |
| — 🕞 Dati generali albo fornitori                           |                                                            |
| —🕞 Dati generali avviso——————————————————————————————————— |                                                            |
| - 🕞 Pubblicazioni                                          |                                                            |
| — 🕞 Documenti generali —                                   |                                                            |
| - 🕞 Lavori-                                                |                                                            |
|                                                            |                                                            |
|                                                            |                                                            |
|                                                            |                                                            |
|                                                            |                                                            |
|                                                            |                                                            |
|                                                            |                                                            |
|                                                            |                                                            |
|                                                            |                                                            |
|                                                            |                                                            |
|                                                            |                                                            |
|                                                            |                                                            |
| when 2 mode of Pickingto Rife is resided of 2 Rid August   |                                                            |

Per visualizzare tutti i dati riguardanti l'avviso selezionato, cliccare il titolo di ogni sezione.

Per proseguire, cliccare COMPILA LA DOMANDA.

#### 4. Informativa sulla Privacy

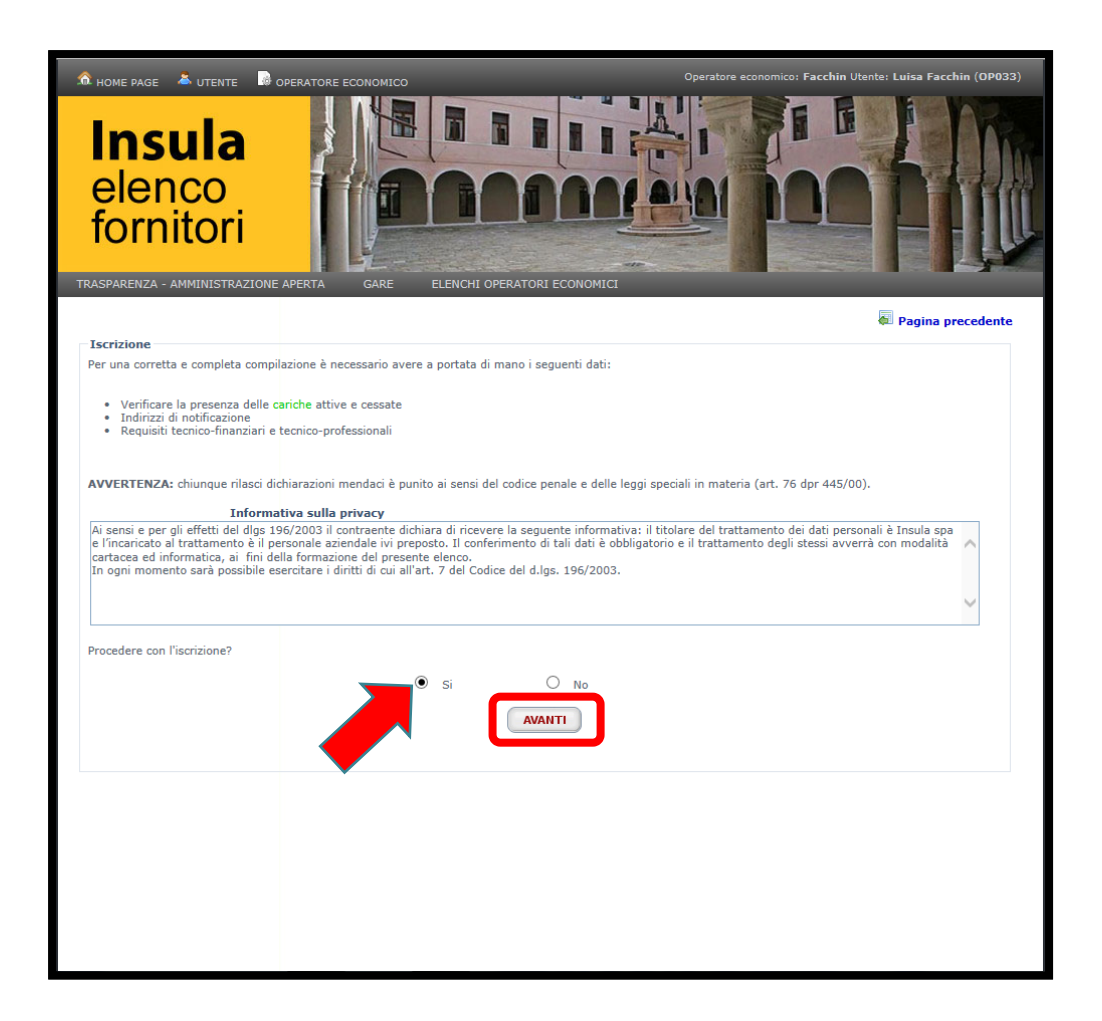

Per confermare la presa visione dell'informativa sulla privacy Cliccare Sì.

#### 5. Schema della procedura di iscrizione

| ASPARENZA -                                                                                                    | AMMINISTRAZIONE A                                                                                                    | PERTA GARE                                                                                                    | ELENCHI OPERATORI ECONOMICI                                                                                                    |                                                                                                  | _                                                         |
|----------------------------------------------------------------------------------------------------|----------------------------------------------------------------------------------------------------|----------------------------------------------------------------------------------------------------|----------------------------------------------------------------------------------------------------|--------------------------------------------------------------------------------------------------|-----------------------------------------------------------|
| ROCEDU                                                                                                    | RA DI ISCRIZ                                                                                                    | IONE ALL'EL                                                                                                    | ENCO                                                                                                    |                                                                                                  |                                                           |
| enco di operato<br>EST)                                                                                                    | ori economici di Insula                                                                                                    | a spa per l'affidamento                                                                                                    | o di appalti di lavori pubblici di importo inferiore a 1.000.00                                                                                                    | 00 euro. Triennio 1 giugno 20                                                                    | 17 – 31 maggio 20                                         |
| TODICHIARAZ                                                                                                    | IONI E DOCUMENTAZ                                                                                                    | IONE DI BASE                                                                                                    |                                                                                                    |                                                                                                  |                                                           |
| Vella sezione o<br>- Dichiarare<br>- Caricare i o                                                                                                    | ccorre, seguendo l'oro<br>i requisiti generali clic<br>documenti generali ric                                                                                                    | dine indicato:<br>:cando sul pulsante 😺<br>:hiesti cliccando sul pu                                                                                   | 2<br>ulsante 😺                                                                                                    |                                                                                                  |                                                           |
| Passi                                                                                                    |                                                                                                    |                                                                                                    | Descrizione                                                                                                    |                                                                                                  | Azioni                                                    |
| Passo 1                                                                                                    | Dichiarazioni requisi                                                                                                    | ti generali                                                                                                    |                                                                                                    | ۲                                                                                                | 2                                                         |
| Passo 2                                                                                                    | Caricamento dei doc                                                                                                    | cumenti generali                                                                                                    |                                                                                                    | ۲                                                                                                |                                                           |
| Selezionare la/<br>Passi                                                                                                    | lle sezione/i a cui ci si                                                                                                    | vuole iscrivere cliccan                                                                                                    | ndo sul pulsante <section-header></section-header>                                                                                                    |                                                                                                  | Azioni                                                    |
| Selezionare la/<br>Passi<br>AMPA E INOLT                                                                                                    | le sezione/i a cui ci si                                                                                                    | vuole iscrivere cliccan                                                                                                    | ndo sul pulsante <section-header> Descrizione</section-header>                                                                                                    |                                                                                                  | Azioni                                                    |
| Passi<br>Passi<br>AMPA E INOLT<br>Vella sezione o<br>- Stampare I<br>- Caricare la                                                                            | le sezione/i a cui ci si<br>RO DOMANDA<br>ccorre, seguendo l'orc<br>la domanda di iscrizion<br>domanda di iscrizion                                                                                 | vuole iscrivere cliccan<br>dine indicato:<br>e cliccando sul pulsa<br>e firmata cliccando sul                                                         | ndo sul pulsante<br>Descrizione<br>ante Stampa richiesta, e salvare il documento.<br>il pulsante                                                                                                    |                                                                                                  | Azioni                                                    |
| Passi<br>Passi<br>AMPA E INOLT<br>Vella sezione o<br>- Stampare<br>- Caricare la                                                                              | 'le sezione/i a cui ci si<br>RO DOMANDA<br>ccorre, seguendo l'orc<br>la domanda di iscrizion<br>domanda di iscrizione                                                                               | vuole iscrivere cliccan<br>dine indicato:<br>ne cliccando sul pulsa<br>e firmata cliccando sul                                                        | ndo sul pulsante<br>Descrizione<br>ante Stampa richiesta, e salvare il documento.<br>il pulsante                                                                                                    |                                                                                                  | Azioni                                                    |
| Passi<br>Passi<br>AMPA E INOLT<br>Vella sezione o<br>- Stampare<br>- Caricare la<br>Passi                                                                     | le sezione/i a cui ci si<br>RO DOMANDA<br>ccorre, seguendo l'orc<br>la domanda di iscrizione                                                                                                    | vuole iscrivere cliccan<br>fine indicato:<br>ne cliccando sul pulsa<br>e firmata cliccando sul                                                        | ndo sul pulsante<br>Descrizione<br>ante Stampa richiesta, e salvare il documento.<br>Il pulsante Descrizione                                                                                                    | á                                                                                                | Azioni                                                    |
| Passi<br>Passi<br>AMPA E INOLT<br>Vella sezione o<br>- Stampare i<br>- Caricare la<br>Passi<br>Passo 4                                                        | le sezione/i a cui ci si<br>RO DOMANDA<br>ccorre, seguendo l'orc<br>la domanda di iscrizione<br>domanda di iscrizione<br>Inoltro domanda cor                                                        | vuole iscrivere cliccan<br>dine indicato:<br>ne cliccando sul pulsa<br>e firmata cliccando sul<br>mpilata                                             | ndo sul pulsante<br>Descrizione<br>ante Stampa richiesta, e salvare il documento.<br>il pulsante  Descrizione                                                                                                    |                                                                                                  | Azioni<br>→ Stampa richies<br>Azioni                      |
| Selezionare la/<br>Passi<br>TAMPA E INOLT<br>Vella sezione o<br>- Stampare<br>- Caricare la<br>Passi<br>Passo<br>•<br>Passi<br>ella sezione o<br>- Salvare la | le sezione/i a cui ci si<br>IRO DOMANDA<br>ccorre, seguendo l'orc<br>la domanda di iscrizione<br>domanda di iscrizione<br>Inoltro domanda cor<br>ccorre, seguendo l'orc<br>richiesta di iscrizione, | vuole iscrivere cliccan<br>dine indicato:<br>ne cliccando sul pulsa<br>e firmata cliccando sul<br>mpilata<br>fine indicato:<br>cliccando sul pulsante | ndo sul puisante<br>Descrizione<br>ante Stampa richiesta, e salvare il documento.<br>di puisante  Descrizione<br>e  Inoltro richiesta di iscrizione                                                               | i<br>i<br>i<br>i<br>i<br>i<br>i<br>i<br>i<br>i<br>i<br>i<br>i<br>i<br>i<br>i<br>i<br>i<br>i      | Azioni<br>Stampa richies<br>Azioni<br>chiesta di iscrizio |
| Selezionare la/ Passi AMPA E INOLT Vella sezione o - Stampare Passi Passo Vella sezione o - Salvare la                                                        | le sezione/i a cui ci si<br>IRO DOMANDA<br>ccorre, seguendo l'orc<br>domanda di iscrizione<br>domanda di iscrizione<br>Inoltro domanda cor<br>ccorre, seguendo l'orc<br>richiesta di iscrizione,    | vuole iscrivere cliccan<br>dine indicato:<br>ne cliccando sul pulsa<br>e firmata cliccando sul<br>mpilata<br>dine indicato:<br>cliccando sul pulsante | ndo sul pulsante<br>Descrizione<br>pante  Stampa richiesta, e salvare il documento.<br>I pulsante  Descrizione<br>e  Inoltro richiesta di iscrizione<br>Santa Croce, 459 - 30135, Venezia (VE) - 9. IVA 023970200 | (<br>)<br>(<br>)<br>(<br>)<br>(<br>)<br>(<br>)<br>(<br>)<br>(<br>)<br>(<br>)<br>(<br>)<br>(<br>) | Azioni Stampa richies Azioni chiesta di iscrizio          |

Quando ci si trova in questo schema, cliccare il blocco note, accanto al primo pallino rosso.

Il pallino rosso indica che l'azione non è stata compiuta e blocca le azioni successive.

Una volta cliccato, il pallino diventa verde ed è consentito lavorare nella sezione relativa.

| Elenco di operatori economici di Insula spa per l'affidan<br>(TEST)                                 | nento di appalti di lavori pubblici di importo infer            | iore a 1.000.000 euro. Triennio 1 giugno 2017 – 31 maggio 2020                                     |
|----------------------------------------------------------------------------------------------------|-----------------------------------------------------------------|----------------------------------------------------------------------------------------------------|
| PASSO 1: AUTODICHIARAZIONI                                                                          |                                                                 | Pagina precedente                                                                                  |
| Iscrizione elenco operatori economici                                                               |                                                                 | •                                                                                                  |
| NOTA<br>Alla voce "Il sottoscritto", l'operatore economico do                                       | vrà scegliere un soggetto che sia munito di poter               | ri di rappresentanza.                                                                              |
| Il sottoscritto                                                                                     | Bros Super Mario (Legale rappresentante)                        | V                                                                                                  |
| di Facchin C.F.: 12012012012 P. IVA: 1201201                                                        | 2012                                                            |                                                                                                    |
| Registro delle imprese                                                                              | Venezia - 12345678910                                           | V                                                                                                  |
| Posizione INPS                                                                                      | 12345678910 (Venezia)                                           |                                                                                                    |
| Posizione INAIL                                                                                     | 12345678910 (Venezia)                                           |                                                                                                    |
| Cassa Edile                                                                                         | 12345678910 (Venezia)                                           | V                                                                                                  |
|                                                                                                    | CHIEDE                                                          |                                                                                                    |
| di essere iscritto: "Elenco di operatori economici<br>Triennio 1 giugno 2017 – 31 maggio 2020 (TESI | i <b>di Insula spa per l'affidamento di appalti</b>             | di lavori pubblici di importo inferiore a 1.000.000 euro.                                          |
| Lavori                                                                                              |                                                                 |                                                                                                    |
|                                                                                                    |                                                                 |                                                                                                    |
|                                                                                                    | A TALE SCOPO DICHIAR                                            | A                                                                                                  |
| di iscriversi                                                                                       | Singolarmente                                                   |                                                                                                    |
|                                                                                                    |                                                                 |                                                                                                    |
|                                                                                                    | AVANTI                                                          |                                                                                                    |
| * Campo obbligatorio                                                                                |                                                                 |                                                                                                    |
| Insula<br>Maile and Biographic Action                                                               | i spa - Santa Croce, 489 - 30135, Venezia (VE) - P.             | IVA: 02997010273                                                                                   |
| Mail: appalti@insula.it - PEC: a<br>Questo sito utilizza i c <u>ookies. Nel cont</u>                | inuare a navigare nel sito sta accettan <u>do l'utilizzo de</u> | na.it - Tel: 0412724354 - Fax: 0412724244<br>ei cookies. La invitiamo a leggere la Cookies Policy. |
|                                                                                                    |                                                                 |                                                                                                    |

Richiamare da tendina i dati precedentemente inseriti in anagrafica.

Scegliere di iscriversi "singolarmente" sia che si rappresenti una società, una ditta individuale, una società cooperativa o un consorzio.

Non utilizzare mai "In raggruppamento temporaneo".

#### 7. Passo I: Iscrizione SOA

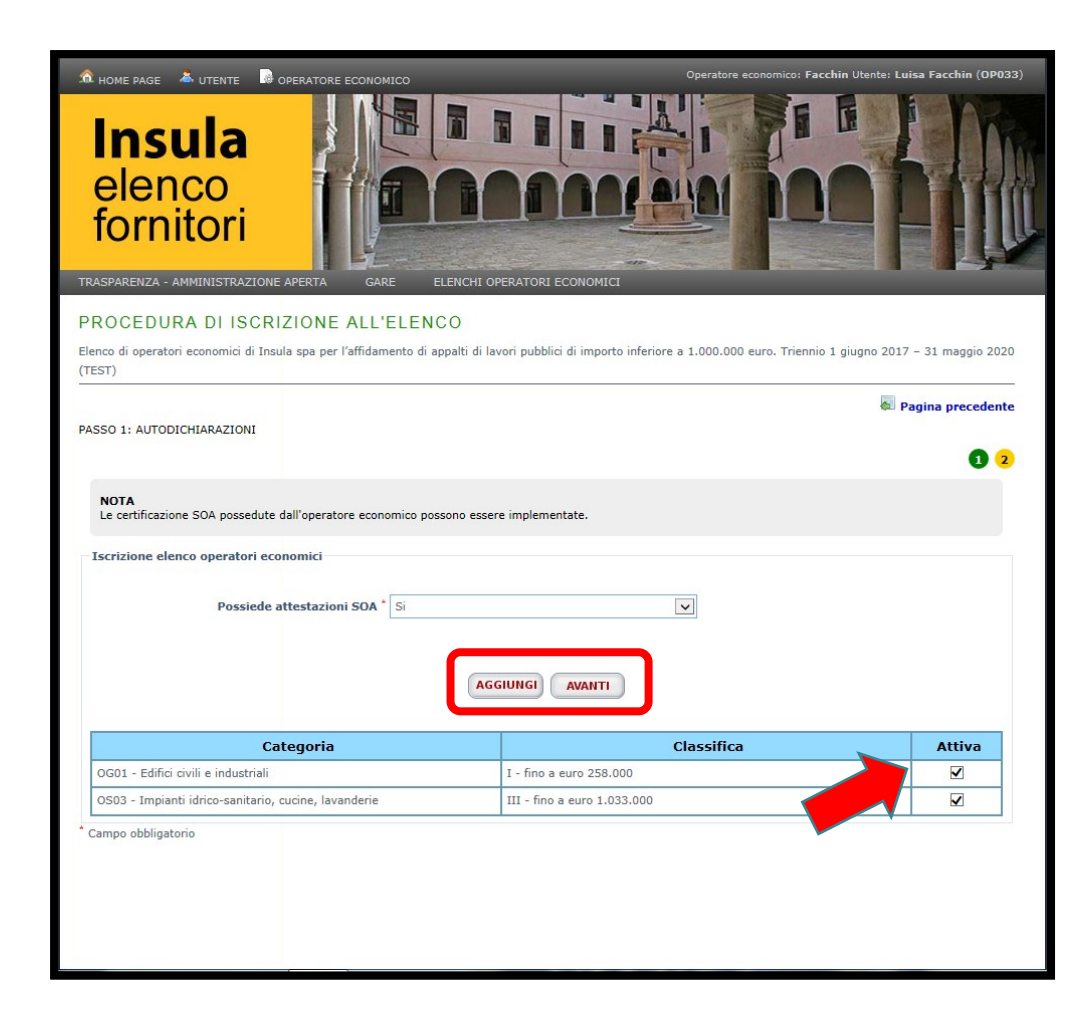

Richiamare i dati relativi all'attestazione SOA, mettendo il segno di spunta sulle categorie per cui ci si intende iscrivere.

Se si desidera aggiungere altre categorie cliccare AGGIUNGI.

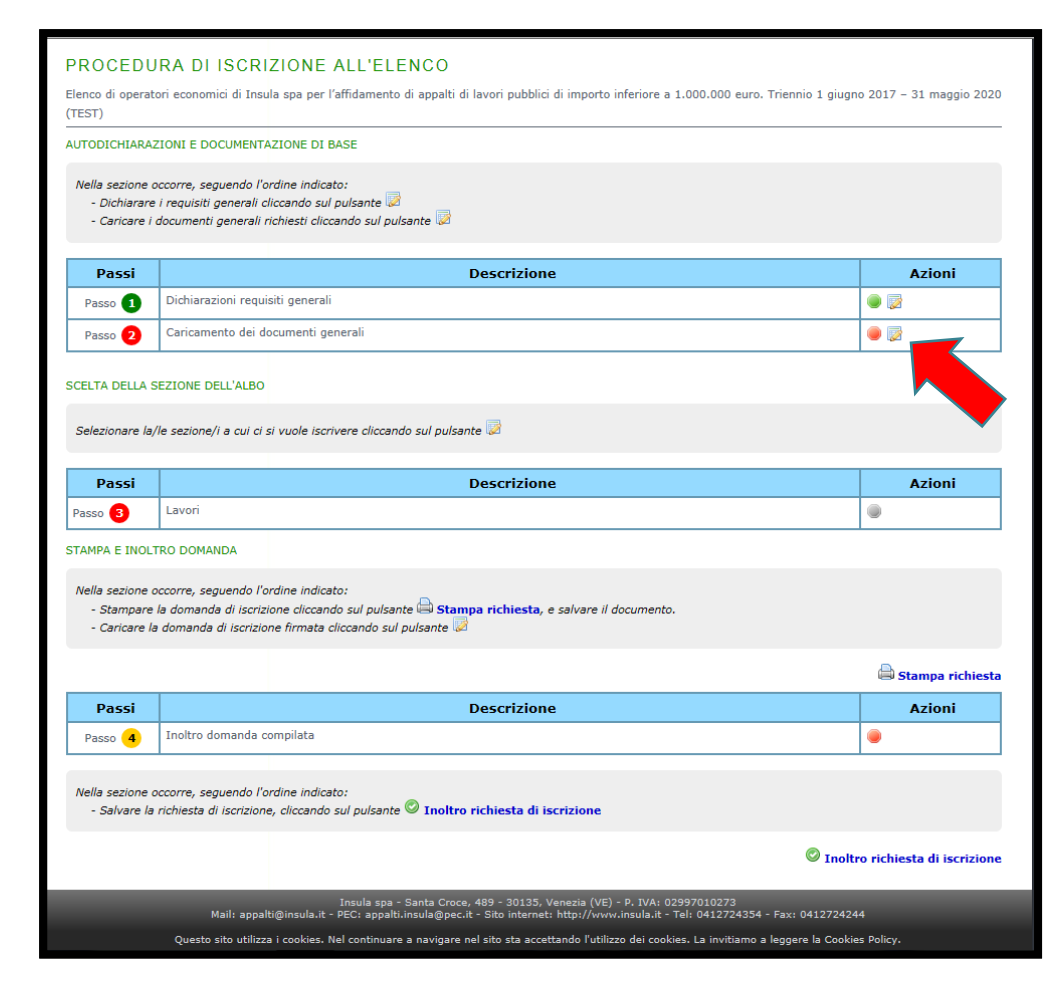

Alla chiusura di ciascun passaggio dell'iscrizione, prima di accedere al successivo, si viene reindirizzati alla pagina riassuntiva dello schema di iscrizione.

Cliccare il blocco note, accanto al primo pallino rosso, per caricare i moduli di dichiarazione sostitutiva.

#### 9. Passo 2: Elenco documenti

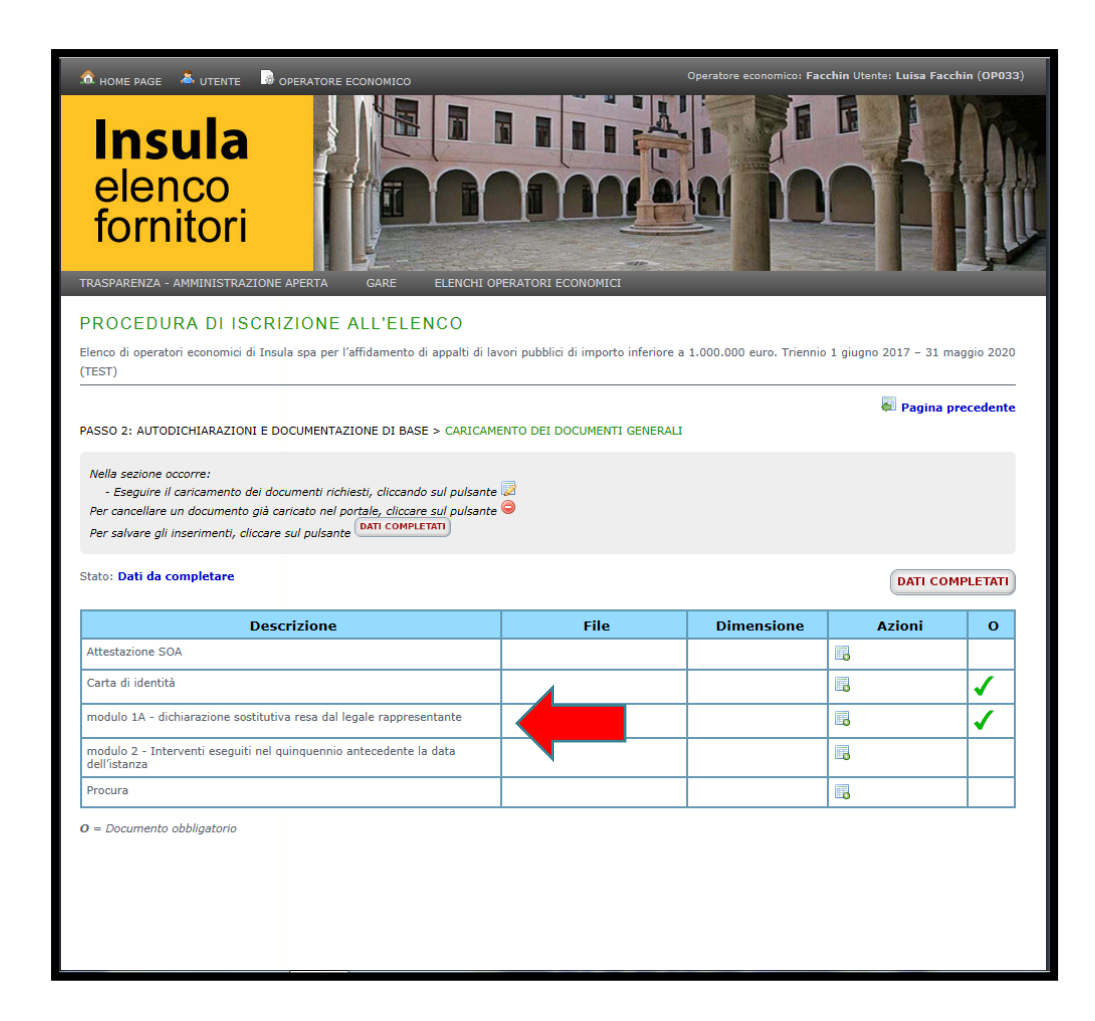

Scansionare:

 - i moduli delle dichiarazioni sostitutive precedentemente compilati e sottoscritti dal legale rappresentante o procuratore;

- l'attestato SOA;
- il documento di identità del sottoscrittore;
- l'eventuale procura.

I singoli file devono avere dimensione inferiore a 2 MB per essere allegati.

#### 10. Passo 2: Caricamento documenti

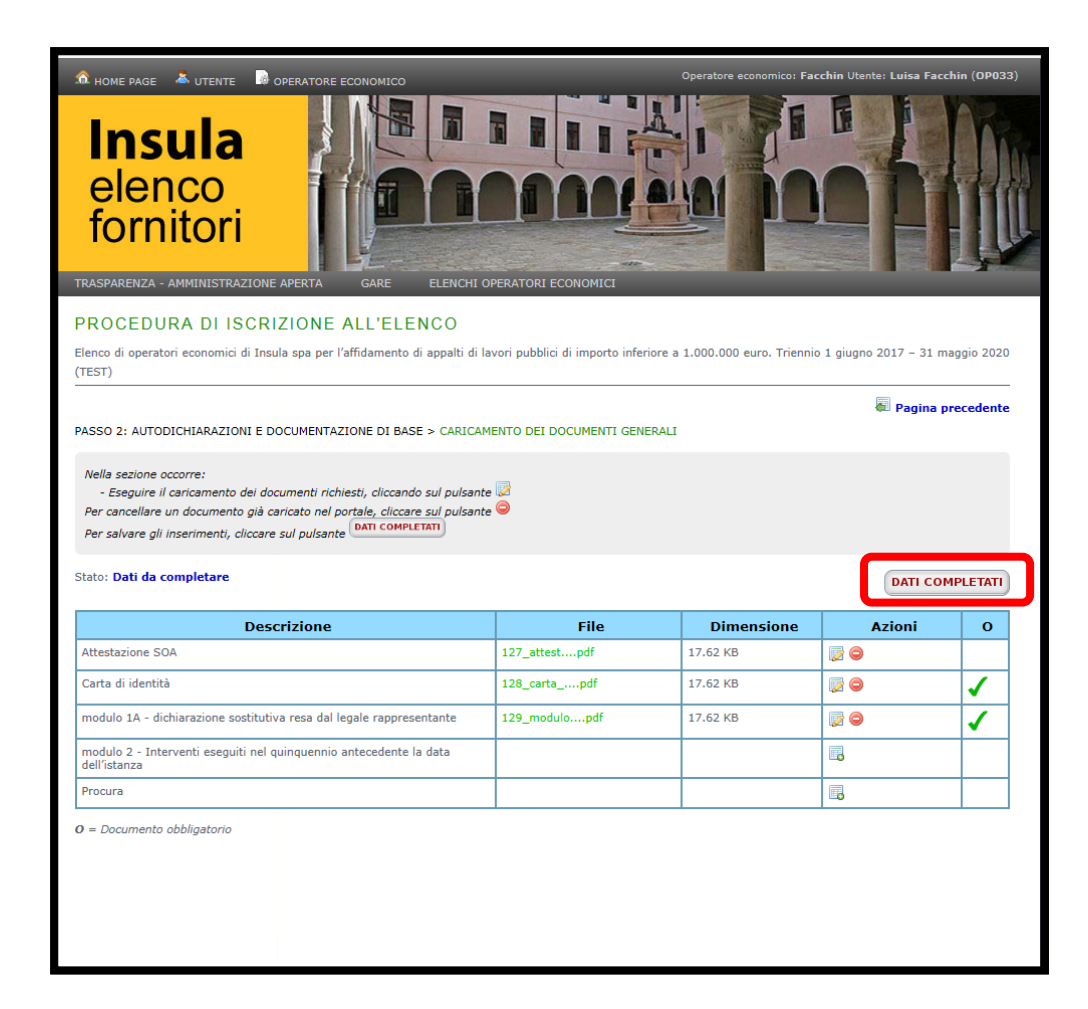

Per allegare il documento, cliccare il blocco note e selezionare il file da caricare.

Terminato l'inserimento dei documenti, per proseguire cliccare DATI COMPLETATI.

#### II. Passo 3: Scelta della sezione

| Vella sezione<br>- Dichiarare<br>- Caricare i                                                                                                | occorre, seguendo l'ordine indicato:<br>e i requisiti generali cliccando sul pulsante 🗔<br>i documenti generali richiesti cliccando sul pulsante 😡                                                                                                    |                                       |
|----------------------------------------------------------------------------------------------------|----------------------------------------------------------------------------------------------------|---------------------------------------|
| Passi                                                                                                    | Descrizione                                                                                                    | Azioni                                |
| Passo 🚺                                                                                                    | Dichiarazioni requisiti generali                                                                                                    | ۲                                     |
| Passo 2                                                                                                    | Caricamento dei documenti generali                                                                                                    |                                       |
| Passi                                                                                                    | a/le sezione/i a cui ci si vuole iscrivere cliccando sul pulsante  Descrizione                                                                                                    | Azioni                                |
| Selezionare la<br>Passi<br>asso <mark>3</mark><br>AMPA E INOL                                                                                | a/le sezione/i a cui ci si vuole iscrivere cliccando sul pulsante 🗟 Descrizione Lavori LTRO DOMANDA                                                                                                    | Azioni<br>©                           |
| Selezionare la<br>Passi<br>asso 3<br>AMPA E INOL<br>Vella sezione<br>- Stampare<br>- Caricare l                                              | a/le sezione/i a cui ci si vuole iscrivere cliccando sul pulsante 🗟                                                                                                    | Azioni                                |
| Passi<br>Passi<br>asso 3<br>AMPA E INOL<br>Vella sezione<br>- Stampare<br>- Caricare I<br>Passi                                              | a/le sezione/i a cui ci si vuole iscrivere cliccando sul pulsante <section-header> Descrizione Lavori LTRO DOMANDA occorre, seguendo l'ordine indicato: le la domanda di iscrizione cliccando sul pulsante 🖨 Stampa richiesta, e salvare il documento. la domanda di iscrizione firmata cliccando sul pulsante <table-cell> Descrizione</table-cell></section-header> | Azioni                                |
| Passi<br>Passi<br>asso 3<br>AMPA E INOL<br>Vella sezione<br>- Stampare<br>- Caricare I<br>Passi                                              | a/le sezione/i a cui ci si vuole iscrivere cliccando sul pulsante                                                                                                    | Azioni  Azioni  Stampa rich Azioni    |
| Relezionare la<br>Passi<br>asso 3<br>AMPA E INOL<br>Vella sezione<br>- Stampare<br>- Caricare la<br>Passo 4<br>vella sezione<br>- Salvare la | a/le sezione/i a cui ci si vuole iscrivere cliccando sul pulsante                                                                                                    | Azioni<br>Stampa richi<br>Azioni<br>O |

Per scegliere la sezione dell'Elenco a cui ci si vuole iscrivere, cliccare il primo pallino rosso.

Per accedere alla sezione lavori, cliccare il blocco note accanto al primo pallino rosso.

#### 12. Passo 3: Sezione lavori

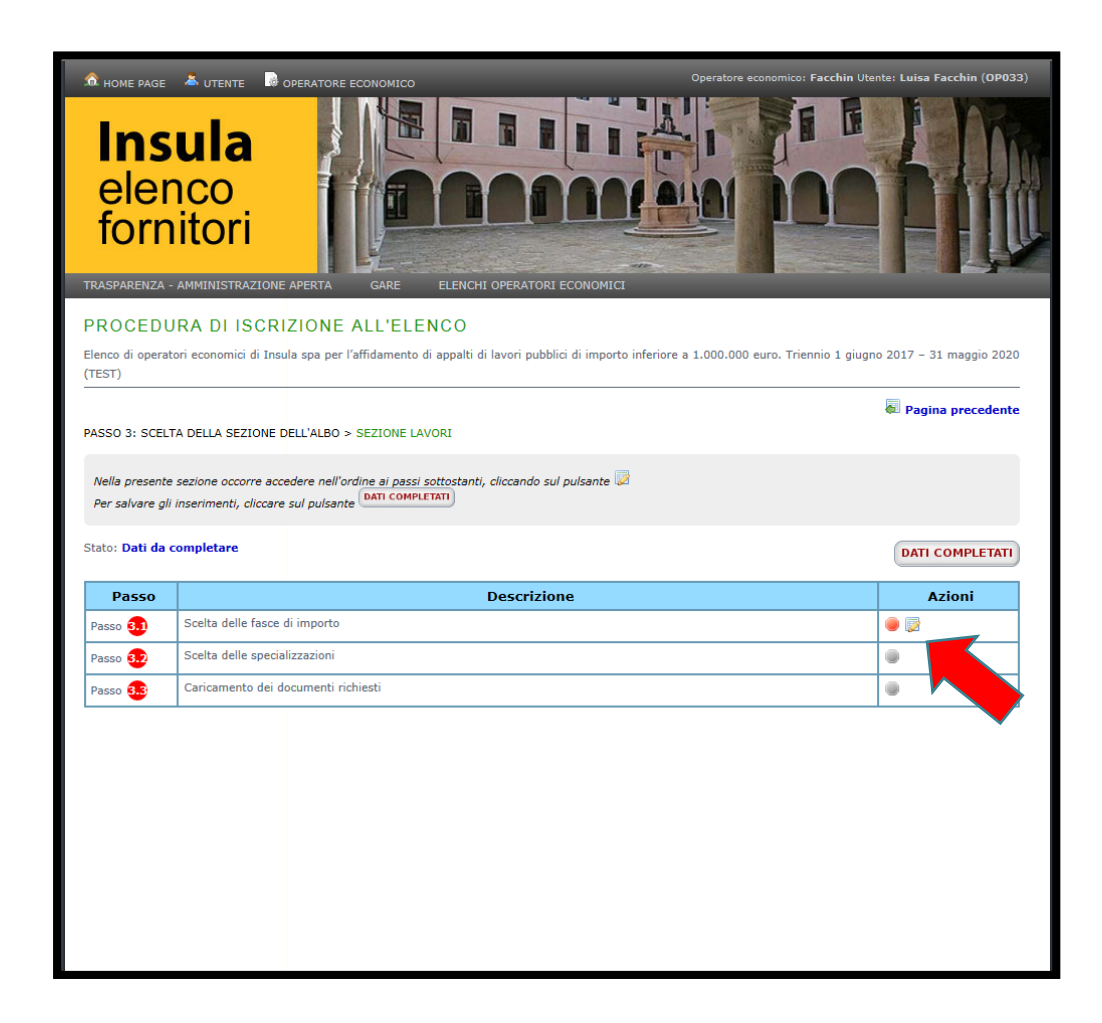

Per scegliere le fasce di importo a cui ci si vuole iscrivere, cliccare il blocco note accanto al primo pallino rosso.

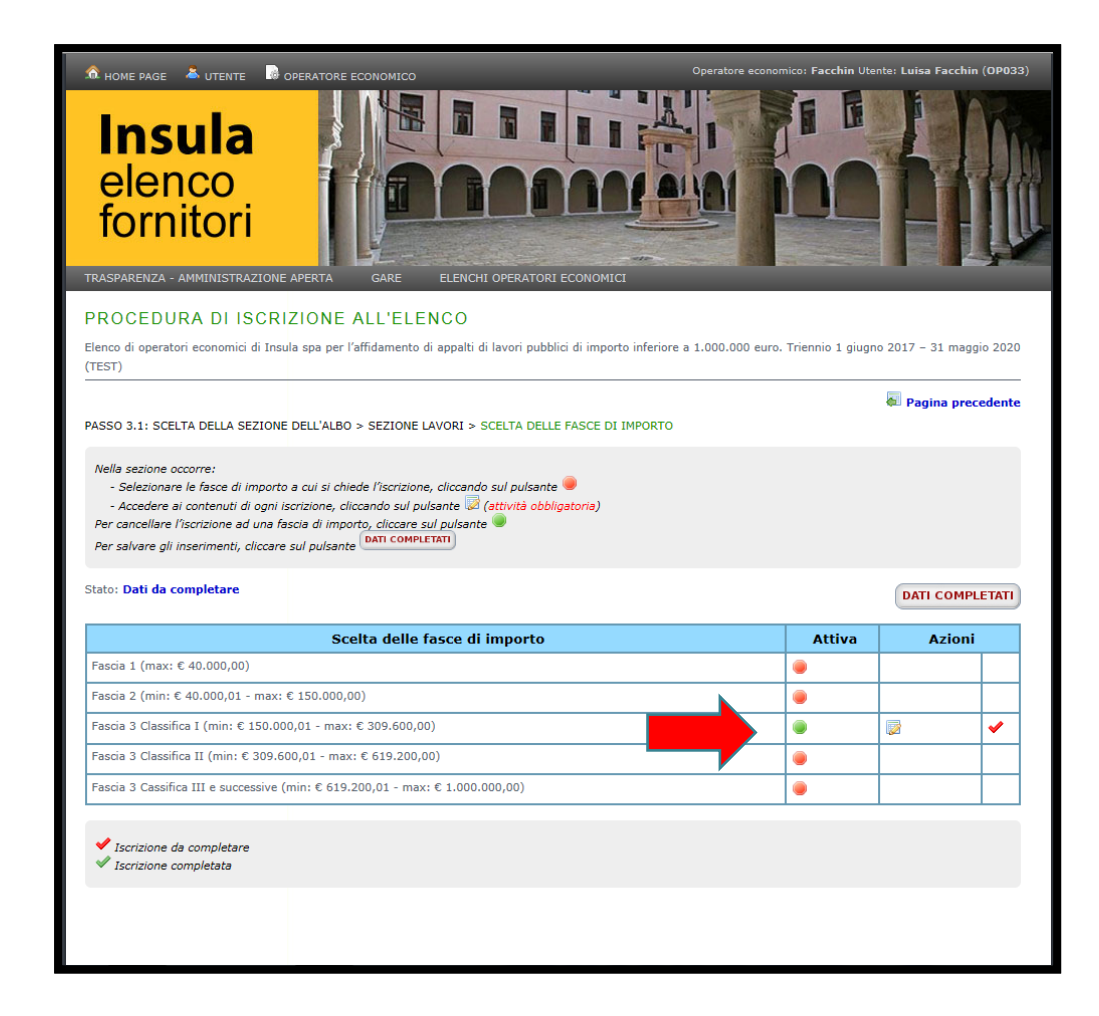

Seguire le istruzioni riportate nella schermata.

Cliccare il pallino rosso della fascia di importo corrispondente alla classifica posseduta o requisito posseduto.

Cliccare poi sul blocco note.

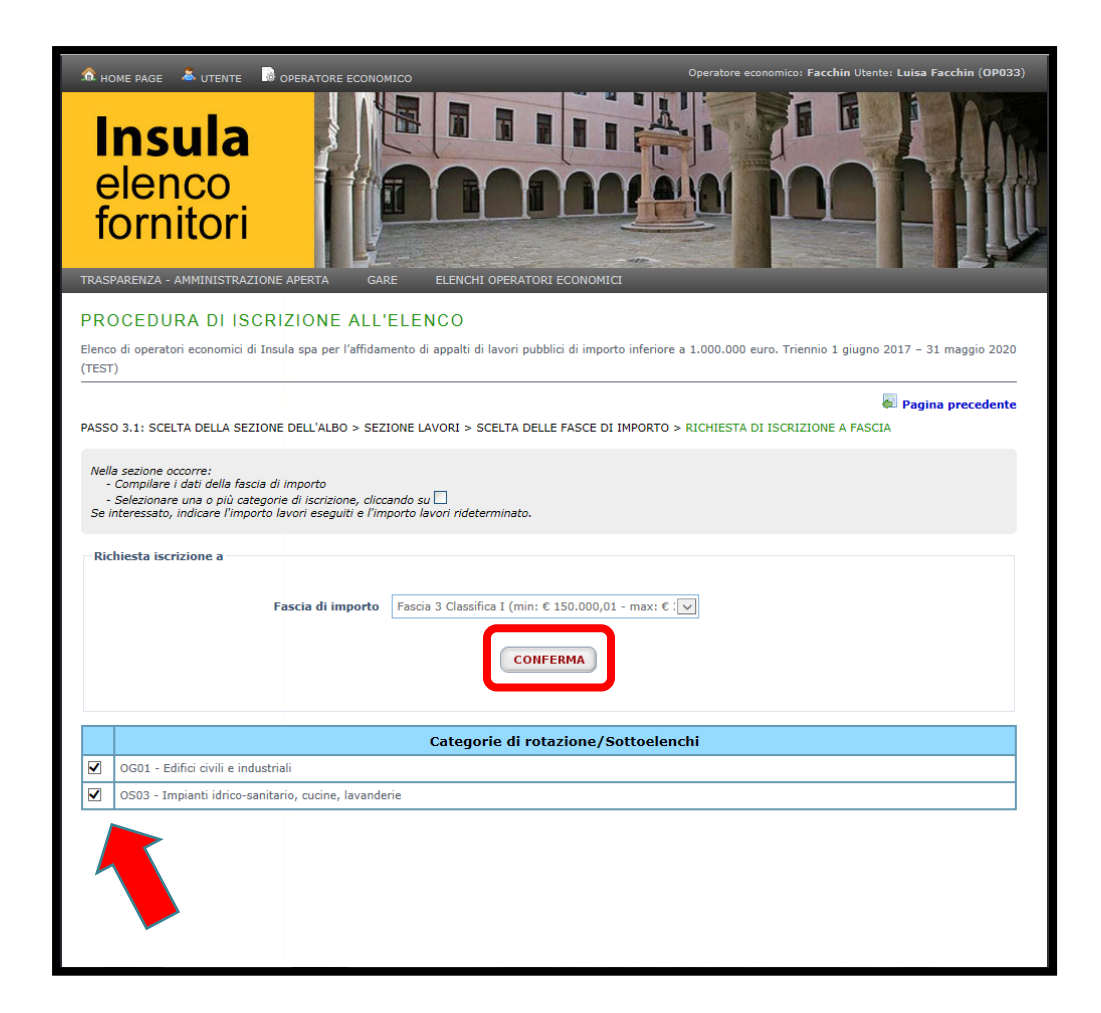

Per l'iscrizione alle fasce 3, selezionare con il segno di spunta le categorie SOA cui chiedere l'inserimento.

Per proseguire cliccare CONFERMA.

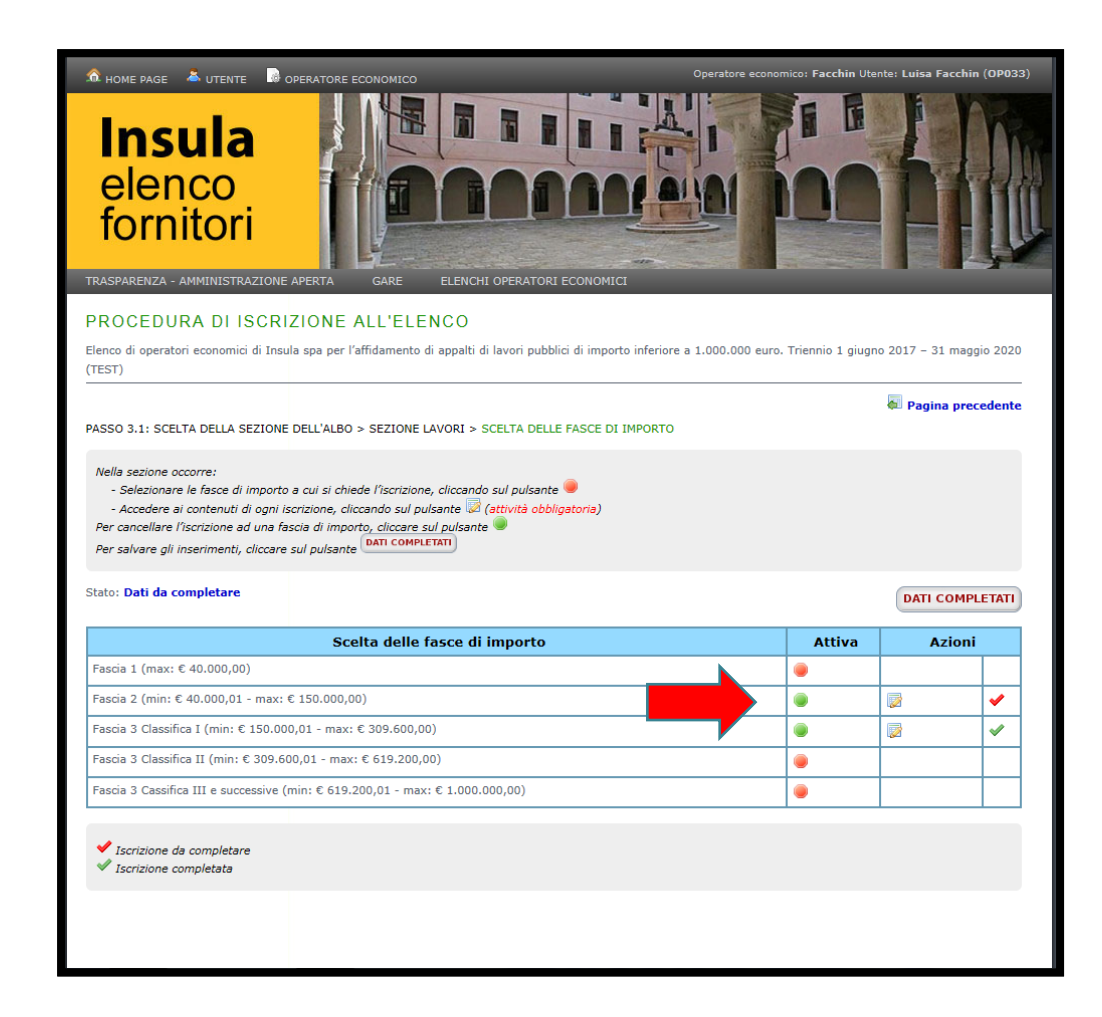

Per iscriversi ad altre fasce, cliccare il corrispondente pallino e successivamente il blocco note.

Il segno di spunta diventa verde, quando i dati della fascia sono completi.

PRECISAZIONE SULLE FASCE DI IMPORTO:

fascia 1 per affidamenti di importo inferiore a euro 40.000,00
fascia 2 per affidamenti di importo inferiore a euro 150.000,00
(operatori economici privi di attestazione SOA, per le categorie cui chiede l'iscrizione)

- fascia 3 per affidamenti di importo inferiore a euro 1.000.000,00 (operatori economici in possesso di attestazione SOA, per le categorie cui chiede l'iscrizione, in classifica I, classifica II e classifica III e seguenti).

| PRO                   | DCEDURA DI ISCRIZIONE A                                                                                                    | LELENGO                                                                                                    |                                                                                                    |                                                                                                    |
|-----------------------|----------------------------------------------------------------------------------------------------|----------------------------------------------------------------------------------------------------|----------------------------------------------------------------------------------------------------|----------------------------------------------------------------------------------------------------|
| ilenco<br>TEST        | o di operatori economici di Insula spa per l'al<br>r)                                                                                                    | fidamento di appalti di lavori pubblici di importo inferiore a 1.000.                                                                                                    | .000 euro. Triennio 1 giugno :                                                                                                    | 2017 – 31 maggio 2020                                                                                         |
|                       |                                                                                                    |                                                                                                    | 1                                                                                                    | Pagina precedent                                                                                              |
| 4550                  | 0 3.1: SCELTA DELLA SEZIONE DELL'ALBO >                                                                                                    | SEZIONE LAVORI > SCELTA DELLE FASCE DI IMPORTO > RICHIE                                                                                                    | STA DI ISCRIZIONE A FASCI                                                                                                    | A                                                                                                    |
| Nell<br>-<br>Se i     | a sezione occorre:<br>Compilare i dati della fascia di importo<br>Selezionare una o più categorie di iscrizione,<br>interessato, indicare l'importo lavori eseguiti                                                                                                    | cliccando su □<br>Pimporto lavori rideterminato.                                                                                                    |                                                                                                    |                                                                                                    |
| Ric                   | hiesta iscrizione a                                                                                                    |                                                                                                    |                                                                                                    |                                                                                                    |
|                       | Fascia di impo                                                                                                    | rto Fascia 2 (min: € 40.000,01 - max: € 150.000,00) 💟                                                                                                    |                                                                                                    |                                                                                                    |
| Rec                   | quisiti di idoneità tecnico professionale e<br>Importo lavori/fatturato glol                                                                                                    | d economica<br>ale 231000.00 For                                                                                                    | mato: 123456789012,12                                                                                                    |                                                                                                    |
|                       |                                                                                                    | CONFERMA                                                                                                    |                                                                                                    |                                                                                                    |
| Not<br>I da<br>SO/    | te<br>ti richiesti vanno inseriti solo nell'ipotesi in c<br>A. In ordine ai medesimi si chiarisce quanto s<br>1. Alla voce 'costo del personale' va indice<br>antecedente la domanda di ammissione<br>2. Alla voce 'importo lavori eseguiti' va indi<br>di ammissione o l'istanza di rinnovo.                                                                                                    | CONFERMA<br>ui l'operatore economico opti per lavori d'importo pari od inferiore<br>egue:<br>to il costo complessivo sostenuto per il personale dipendente. Q<br>l'istanza di rinnovo, al 15% dell'importo dei lavori eseguiti nel qui<br>rato l'importo dei lavori analoghi alla categoria scelta eseguiti diret                                                                                                    | e ad € 150.000,00 e sia sprov<br>Questo non deve essere infer<br>inquennio medesimo.<br>ttamente nel quinquennio ant                                                                                                  | rvisto dell'attestazione<br>riore, nel quinquennio<br>tecedente la domanda                                    |
| No1<br>da             | te<br>ti richiesti vanno inseriti solo nell'ipotesi in c<br>A. In ordine ai medesimi si chiarisce quanto s<br>1. Alla voce 'costo del personale' va indice<br>antecedente la domanda di ammissione e<br>2. Alla voce 'importo lavori eseguiti' va indi<br>di ammissione o l'istanza di rinnovo.<br>Categor                                                                                                    | CONFERMA<br>ui l'Operatore economico opti per lavori d'importo pari od inferiore<br>egue:<br>to il costo complessivo sostenuto per il personale dipendente. Q<br>l'istanza di rinnovo, al 15% dell'importo dei lavori eseguiti di rel<br>ato l'importo dei lavori analoghi alla categoria scelta eseguiti di rel<br>de di rotazione/Sottoelenchi                                                                                                    | e ad € 150.000,00 e sia sprov<br>Questo non deve essere infer<br>inquennio medesimo.<br>ttamente nel quinquennio ant<br>Importo lavori<br>eseguiti<br>(ultimo<br>quinquennio)                                         | rvisto dell'attestazione<br>riore, nel quinquennio<br>tecedente la domanda<br>Importo lavori<br>rideterminato |
| Not<br>dz<br>30/      | te<br>sti richiesti vanno inseriti solo nell'ipotesi in (<br>A. In ordine ai medesimi si chiarisce quanto si<br>1. Alla voce 'costo del personale' va indici<br>2. Alla voce 'importo lavori essguiti' va indi<br>di ammissione o l'istanza di rinnovo.<br>Categor<br>E_OG02 - Restauro e manutenzione dei ber<br>beni culturali e ambientali                                                                                                    | CONFERMA<br>ui l'operatore economico opti per lavori d'importo pari od inferiore<br>ggue:<br>to il costo complessivo sostenuto per il personale dipendente. Q<br>l'istanza di rinnovo, al 15% dell'importo dei lavori eseguiti nel qui<br>ato l'importo dei lavori analoghi alla categoria scelta eseguiti direl<br>de di rotazione/Sottoelenchi<br>i immobili sottoposti a tutela ai sensi delle disposizioni in materia                                                                                                    | e ad € 150.000,00 e sia sprov<br>Questo non deve essere infer<br>inquennio medesimo.<br>Itamente nel quinquennio ant<br><b>Importo lavori</b><br>eseguiti<br>(ultimo<br>quinquennio)<br>di                            | visto dell'attestazione<br>riore, nel quinquennio<br>tecedente la domanda<br>Importo lavori<br>rideterminato  |
| 101<br>da<br>304<br>] | te<br>ti richiesti vanno inseriti solo nell'ipotesi in (<br>A. In ordine ai medesimi si chiarisce quanto s<br>antecedente la domanda di ammissione e<br>2. Alla voce "importo lavori eseguiti" va indic<br>di ammissione o l'istanza di rinnovo.<br>Categor<br>E_OG02 - Restauro e manutenzione dei ben<br>beni culturali e ambientali<br>E_OG06 - Acquedotti, gasdotti, oleodotti, o                                                                                                    | CONFERMA ui l'Operatore economico opti per lavori d'importo pari od inferiore egue: to il costo complessivo sostenuto per il personale dipendente. Q ''Istanza di rinnovo, al 15% dell'importo dei lavori esquiti nel qu ato l'importo dei lavori analoghi alla categoria scelta eseguiti direl ie di rotazione/Sottoelenchi i immobili sottoposti a tutela ai sensi delle disposizioni in materia pere di irrigazione e di evacuazione                                                                                                    | e ad € 150.000,00 e sia sprov<br>Questo non deve essere infer<br>inguennio medesimo.<br>ttamente nel quinquennio ant<br>Importo lavori<br>eseguiti<br>(ultimo<br>quinquennio)<br>di<br>[7500]                         | visto dell'attestazione<br>riore, nel quinquennio<br>tecedente la domanda<br>Importo lavori<br>rideterminato  |
|                       | te<br>sti richiesti vanno inseriti solo nell'ipotesi in (<br>A. In ordine ai medesimi si chiarisce quanto si<br>antecedente la domanda di ammissione e<br>2. Alla voce 'costo del personale' va indic<br>di ammissione o l'istanza di ninnovo.<br>Categor<br>E_OG02 - Restauro e manutenzione dei bei<br>beni culturali e ambientali<br>E_OG06 - Acquedotti, gasdotti, oleodotti, o<br>E_OG07 - Opere marittime e lavori di dragi                                                                                                    | CONFERMA      ii l'Operatore economico opti per lavori d'importo pari od inferiore egue:     to il costo complessivo sostenuto per il personale dipendente. Q     Tistanza di rinnovo, al 15% dell'importo dei lavori eseguiti nel qui ato l'importo dei lavori analoghi alla categoria scelta eseguiti diret      ie di rotazione/Sottoelenchi      ii immobili sottoposti a tutela ai sensi delle disposizioni in materia      rere di irrigazione e di evacuazione      ggio                                                                     | e ad € 150.000,00 e sia sprov<br>Questo non deve essere infer<br>inquennio medesimo.<br>Ittamente nel quinquennio ant<br><b>Importo lavori</b><br>eseguiti<br>(ultimo<br>quinquennio)<br>di<br>75000<br>90000         | rvisto dell'attestazione<br>riore, nel quinquennio<br>tecedente la domanda<br>Importo lavori<br>rideterminato |
|                       | te<br>ti richiesti vanno inseriti solo nell'ipotesi in (<br>A. In ordine ai medesimi si chiarisce quanto s<br>1. Alla voce 'costo del personale' va indice<br>antecedente la domanda di ammissione e<br>2. Alla voce 'importo lavori eseguiti' va indi<br>di ammissione o l'istanza di rinnovo.<br>Categor<br>E_OG02 - Restauro e manutenzione dei bet<br>beni culturali e ambientali<br>E_OG05 - Acquedotti, gasdotti, oleodotti, o<br>E_OG08 - Opere fluviali, di difesa, di sisten                                                                                                | CONFERMA      ii l'operatore economico opti per lavori d'importo pari od inferiore egue:      to il costo complessivo sostenuto per il personale dipendente. Q     'istanza di rinnovo, al 15% dell'importo dei lavori eseguiti di qui ato l'importo dei lavori analoghi alla categoria scelta eseguiti direl      ii mmobili sottoposti a tutela ai sensi delle disposizioni in materia      rere di irrigazione e di evacuazione      ggio     azione idraulica e di bonifica                                                                     | e ad € 150.000,00 e sia sprov<br>Questo non deve essere infer<br>inguennio medesimo.<br>Itamente nel quinquennio ant<br><b>Importo lavori</b><br>eseguiti<br>(ultimo<br>quinquennio)<br>di<br>75000<br>90000<br>66000 | visto dell'attestazione<br>riore, nel quinquennio<br>tecedente la domanda<br>Importo lavori<br>rideterminato  |
|                       | te<br>ti richiesti vanno inseriti solo nell'ipotesi in (<br>A. In ordine ai medesimi si chiarisce quanto si<br>antecedente la domanda di ammissione e<br>2. Alla voce 'importo l'avori eseguiti' va indir<br>di ammissione o l'istanza di rinnovo.<br>Categor<br>E_OG02 - Restauro e manutenzione dei bes<br>beni culturali e ambientali<br>E_OG06 - Acquedotti, gasdotti, oleodotti, o<br>E_OG07 - Opere marittime e lavori di dragi<br>E_OG08 - Opere fluviali, di difesa, di sistem<br>E_OG00 - Impianti per la trasformazione al<br>alternata e continua ed impianti di pubblico | CONFERMA UI l'Operatore economico opti per lavori d'importo pari od inferiore egue: to il costo complessivo sostenuto per il personale dipendente. Q Tistanza di rinnovo, al 15% dell'importo dei lavori seguiti nel qui ato l'importo dei lavori analoghi alla categoria scelta eseguiti direl ide di rotazione/Sottoelenchi ii immobili sottoposti a tutela ai sensi delle disposizioni in materia pere di irrigazione e di evacuazione ggio azione idraulica e di bonifica a/media tensione e per la distribuzione di energia elettrica in corre | e ad € 150.000,00 e sia sprov<br>Questo non deve essere infer<br>inguennio medesimo.<br>Ittamente nel quinquennio ant<br><b>Importo lavori</b><br>eseguiti<br>(ultimo<br>quinquennio)<br>di<br>                       | visto dell'attestazione<br>riore, nel quinquennio<br>tecedente la domanda<br>Importo lavori<br>rideterminato  |

Per l'iscrizione alle fasce 1 e 2, selezionare con il segno di spunta le categorie corrispondenti cui si chiede l'inserimento e specificare l'importo lavori eseguiti. Lasciare vuoto il campo Importo lavori rideterminato.

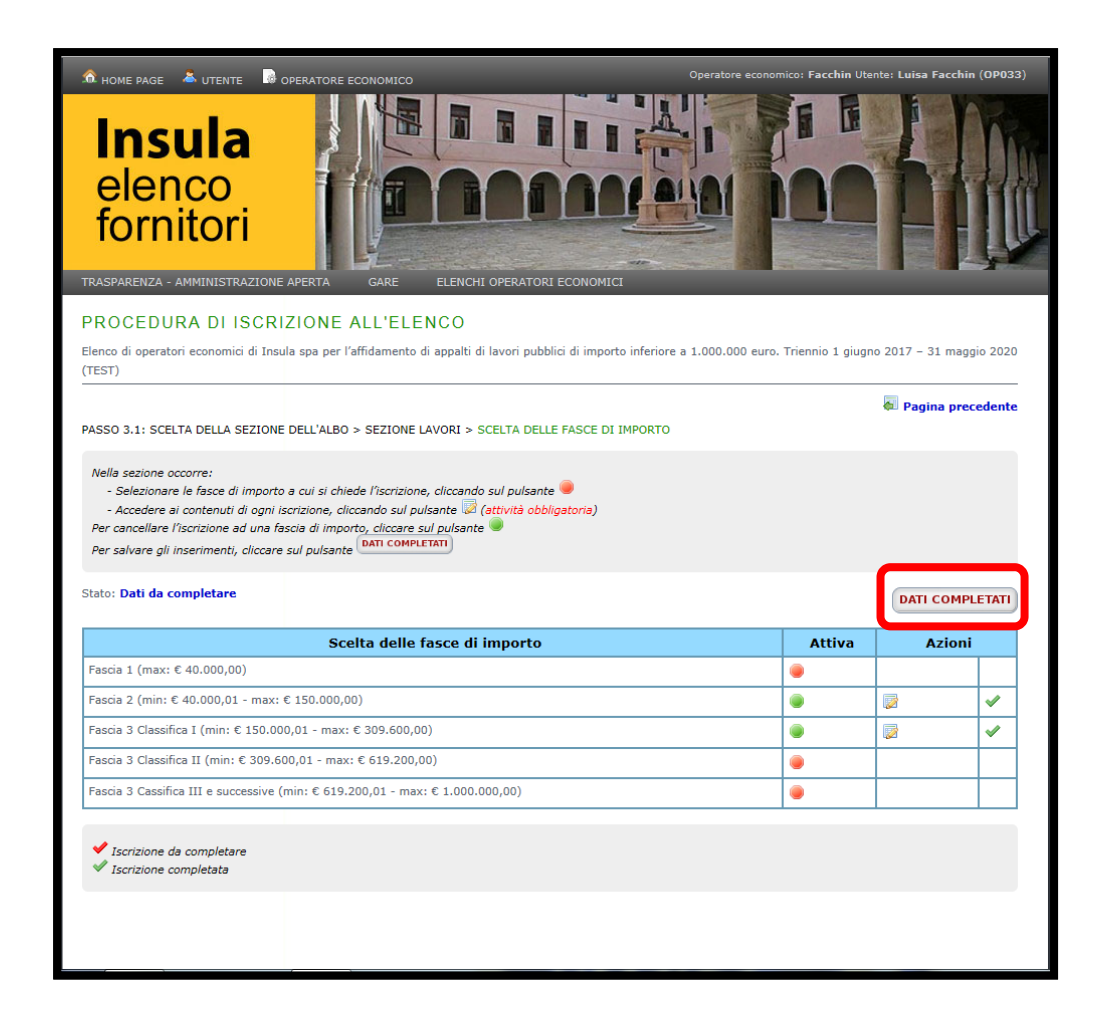

Terminata la selezione delle fasce a cui iscriversi, per proseguire cliccare DATI COMPLETATI.

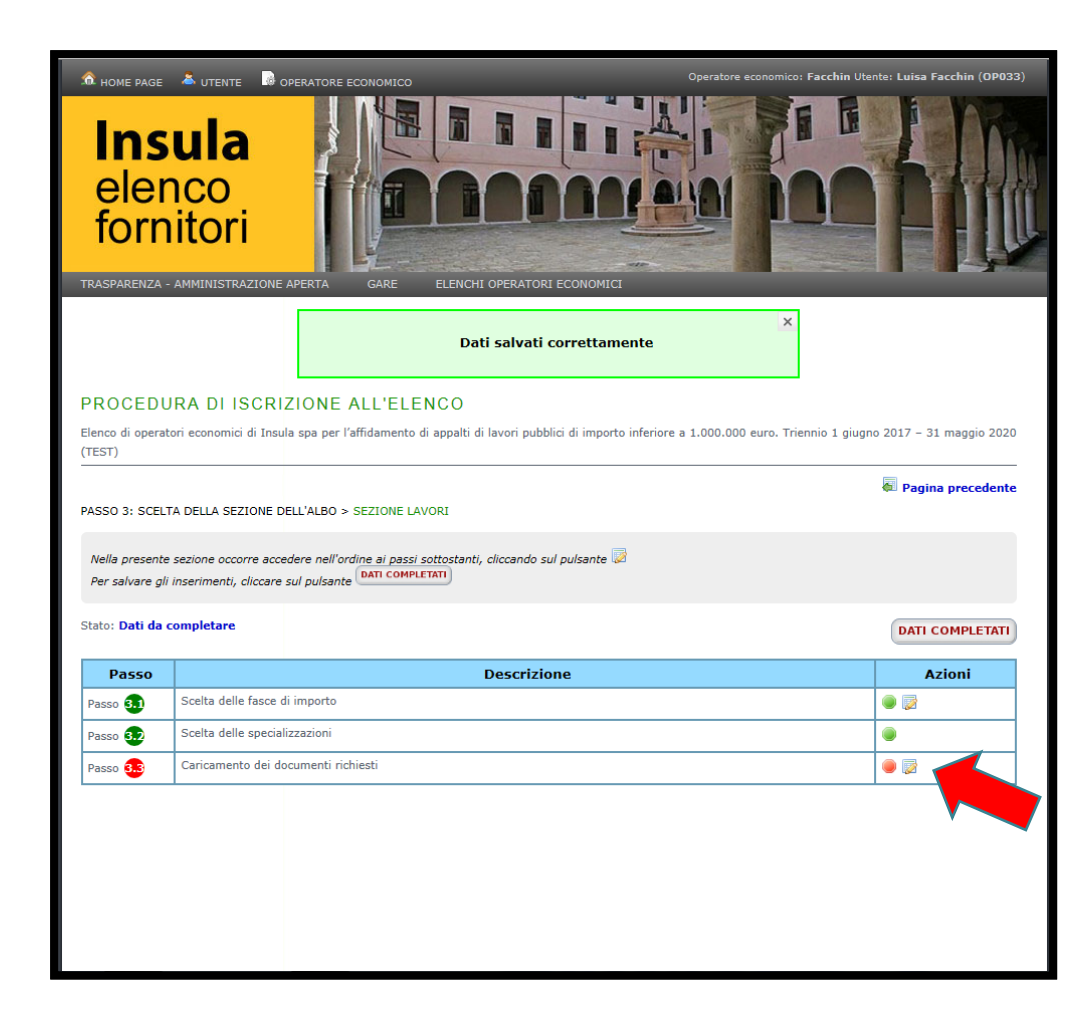

Seguire le istruzioni riportate nella schermata.

Il passo 3.2 viene saltato automaticamente, perché non riguarda la sezione lavori.

Cliccare il blocco note accanto al pallino rosso.

#### 19. Passo 3.3: Scelta documenti lavori

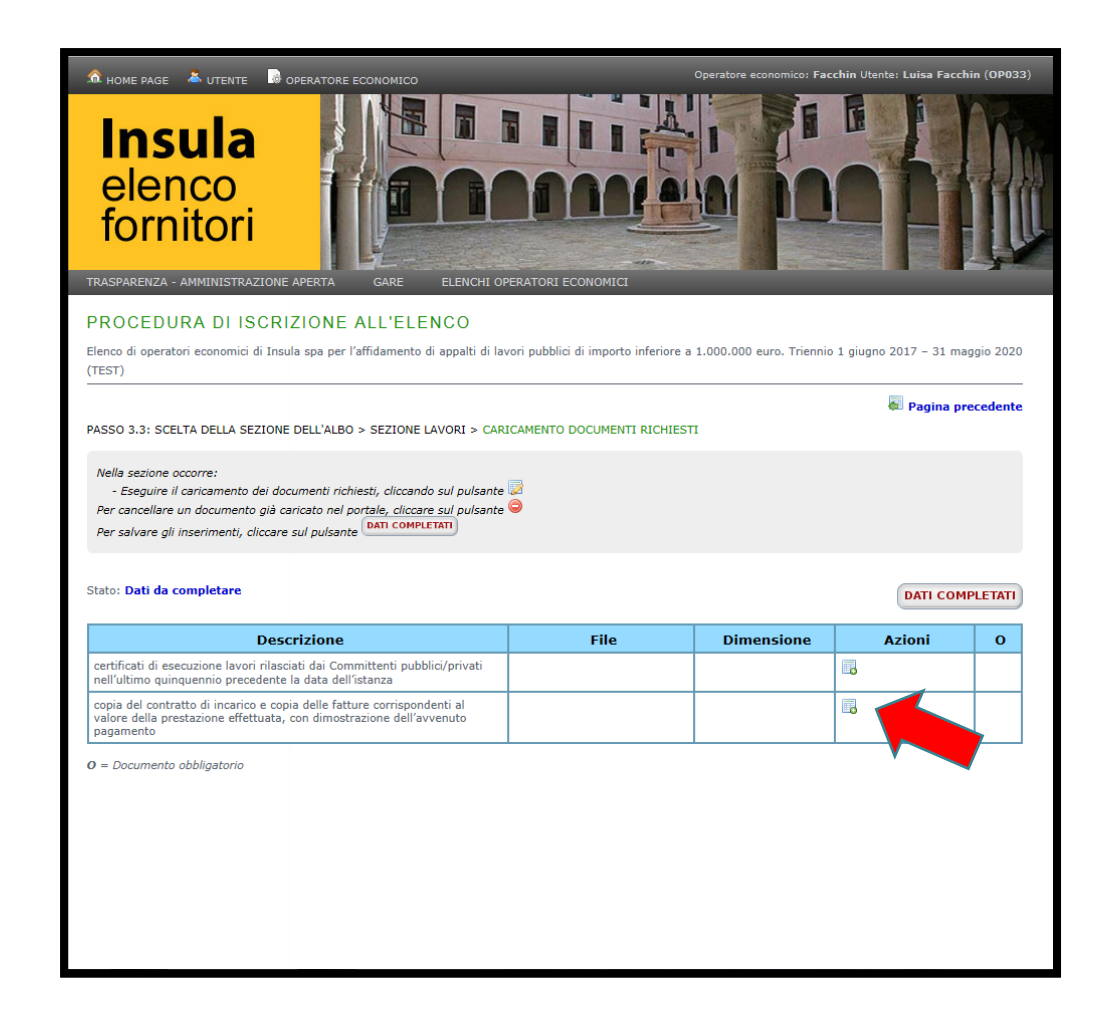

Se ci si desidera iscrivere solo per categorie di cui si possiede l'attestato SOA, nella schermata successiva cliccare DATI COMPLETATI e proseguire al passo 4.

Se ci si desidera iscrivere per categorie di cui non si possiede l'attestato SOA, cliccare il blocco note per allegare i documenti a comprova dei requisiti dell'art. 90 del dPR 207/2010.

| 🏛 HOME PAGE 👗 UTENTE 📑 OPERATORE ECONC                                         | MICO Operatore economico: Facchin Utente: Luisa Facchin (OP033)                                                              |
|--------------------------------------------------------------------------------|----------------------------------------------------------------------------------------------------|
| Insula<br>elenco<br>fornitori                                                  |                                                                                                    |
|                                                                                |                                                                                                    |
| Elenco di operatori economici di Insula spa per l'affida<br>(TEST)             | ELENCO<br>mento di appalti di lavori pubblici di importo inferiore a 1.000.000 euro. Triennio 1 giugno 2017 – 31 maggio 2020 |
|                                                                                | 🕷 Pagina precedente                                                                                                    |
| PASSO 3.3: SCELTA DELLA SEZIONE DELL'ALBO > SE                                 | LIONE LAVORI > CARICAMENTO DOCUMENTI RICHIESTI                                                                               |
| Nella sezione occorre:<br>- Selezionare il documento da allegare, tramite il j | ulsante "Sfoglia"/"Scegli file", e confermare                                                                                |
| Documentazione generica da presentare                                          |                                                                                                    |
| Documento selezionat                                                           | certificati di esecuzione lavori rilasciati dai Committent                                                                   |
| Documento                                                                      | Sfoglia Dimensione massima del file: 2 MB                                                                                    |
|                                                                                | CONFERMA                                                                                                    |
| * Campo obbligatorio                                                           |                                                                                                    |
|                                                                                |                                                                                                    |
|                                                                                |                                                                                                    |
|                                                                                |                                                                                                    |
|                                                                                |                                                                                                    |
|                                                                                |                                                                                                    |
|                                                                                |                                                                                                    |

#### Scansionare:

- tutti i certificati di esecuzione lavori, in un unico file;
- tutti i contratti e le fatture corrispondenti, in un unico file.

I singoli file devono avere dimensione inferiore a 2 MB per essere allegati.

Selezionare i file e cliccare CONFERMA.

#### 21. Passo 3.3: Completamento comprova requisiti

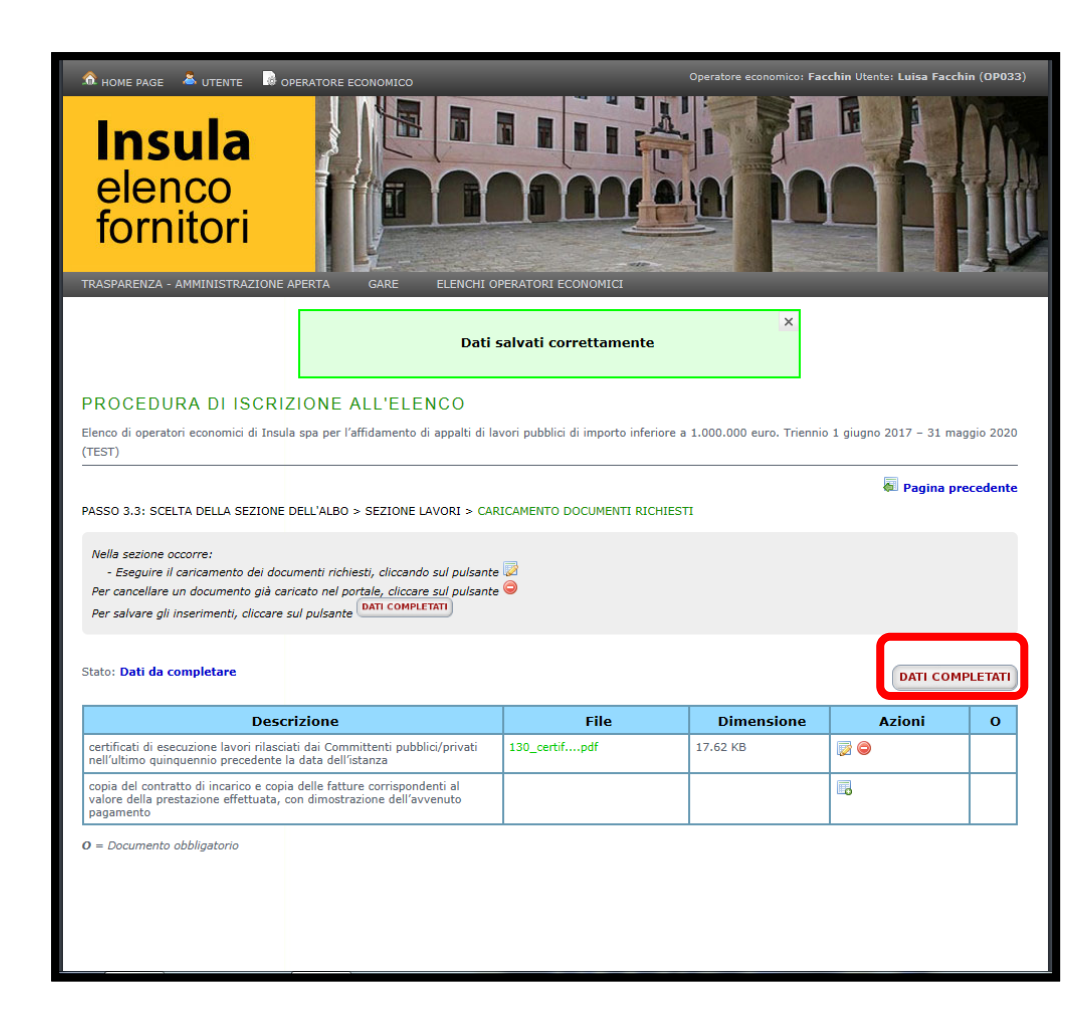

# Terminato il caricamento, per proseguire cliccare DATI COMPLETATI.

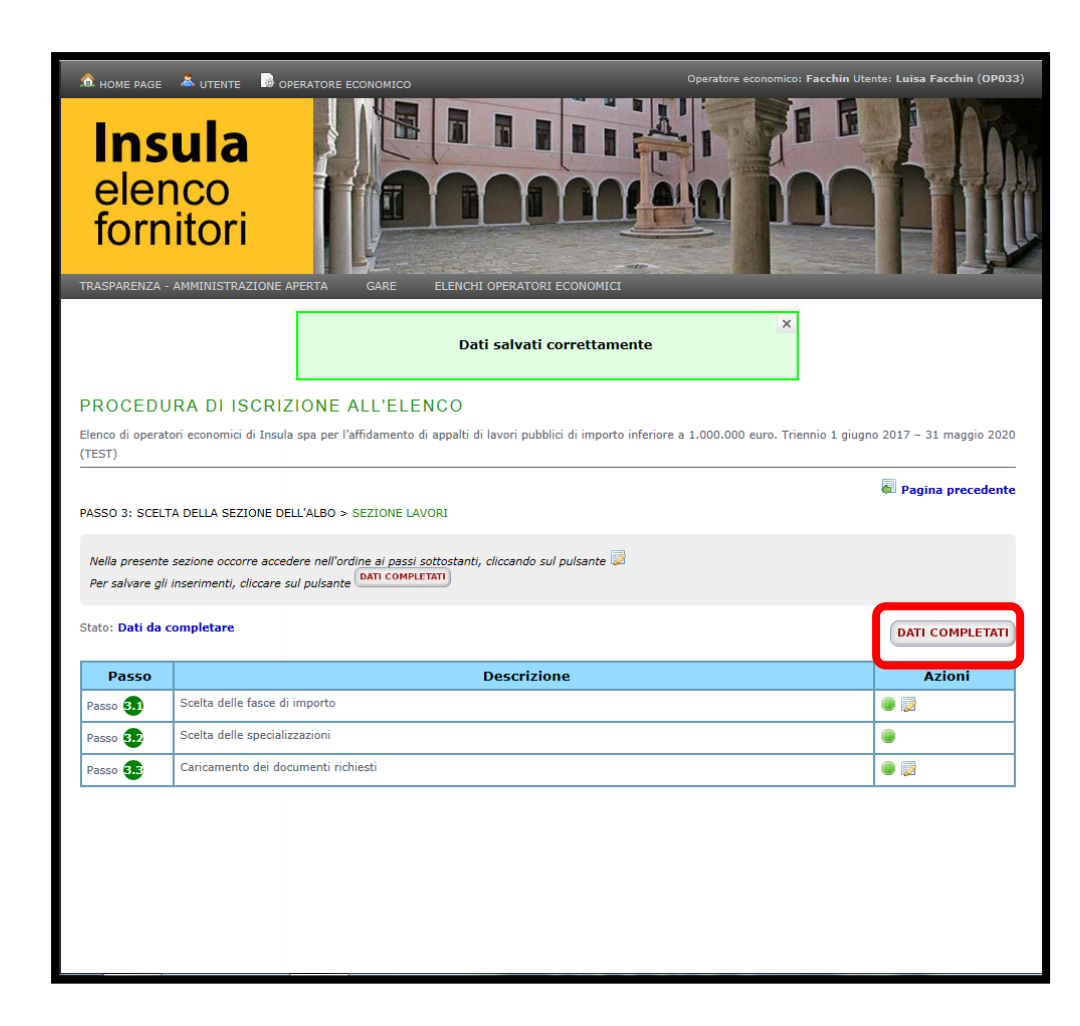

Se punti del passo 3 sono stati correttamente eseguiti, tutti i pallini saranno verdi.

Per proseguire cliccare DATI COMPLETATI.

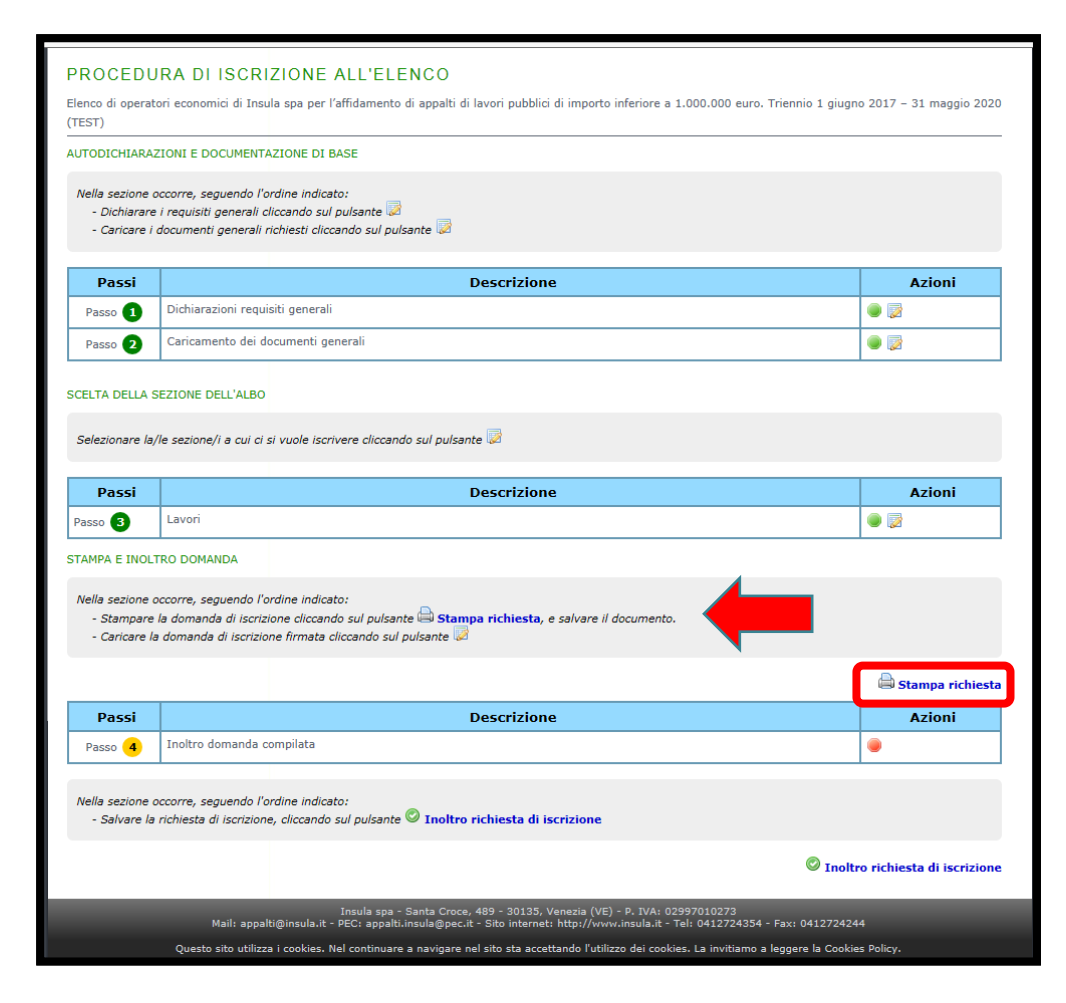

Seguire le istruzioni riportate nella schermata, cliccare STAMPA RICHIESTA.

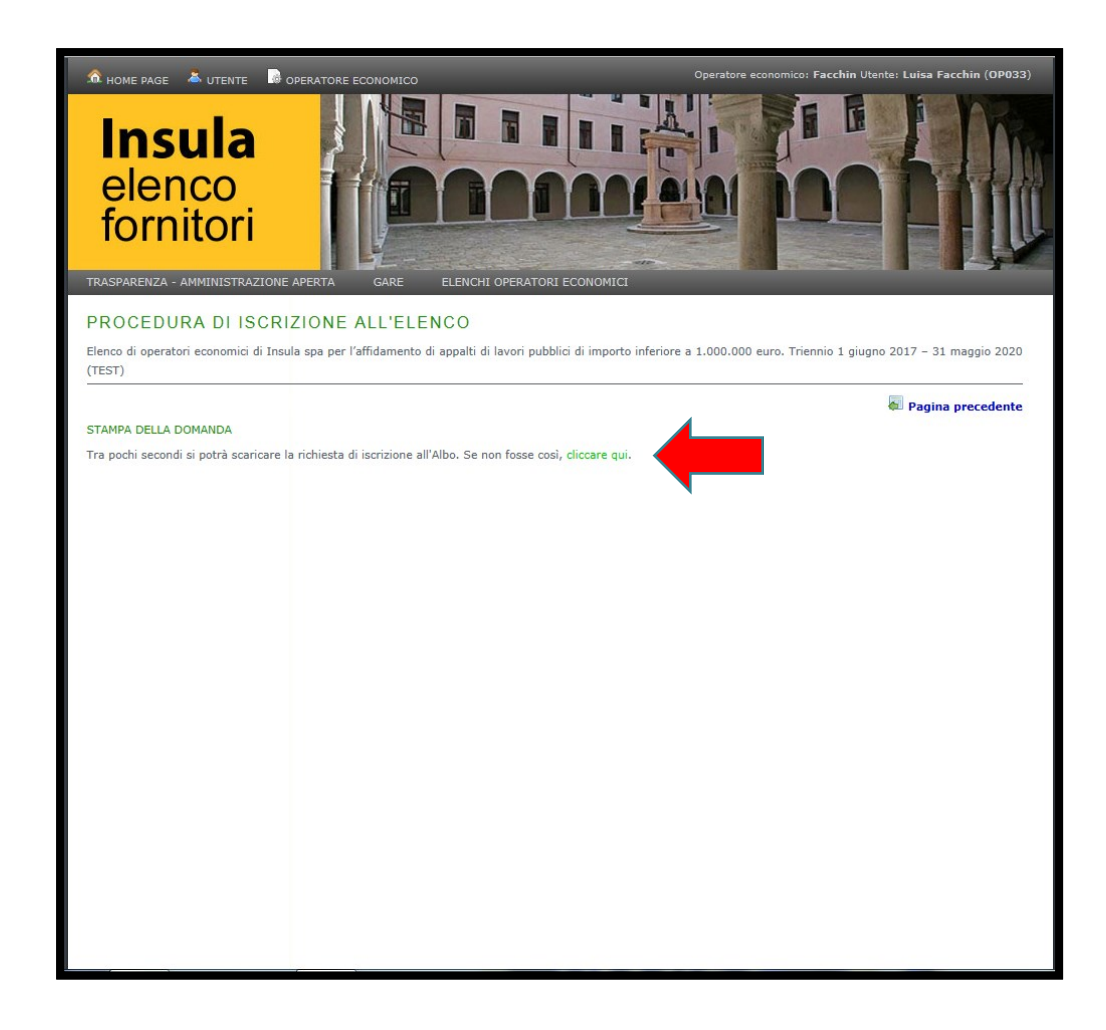

Si apre automaticamente il pdf della richiesta di iscrizione – modulo 1.

Se non dovesse aprirsi, cliccare il link verde.

Stampare la richiesta di iscrizione, contrassegnare le opzioni alternative, sottoscrivere e scansionare la richiesta.

L'allegato non deve superare i 2 MB di dimensione.

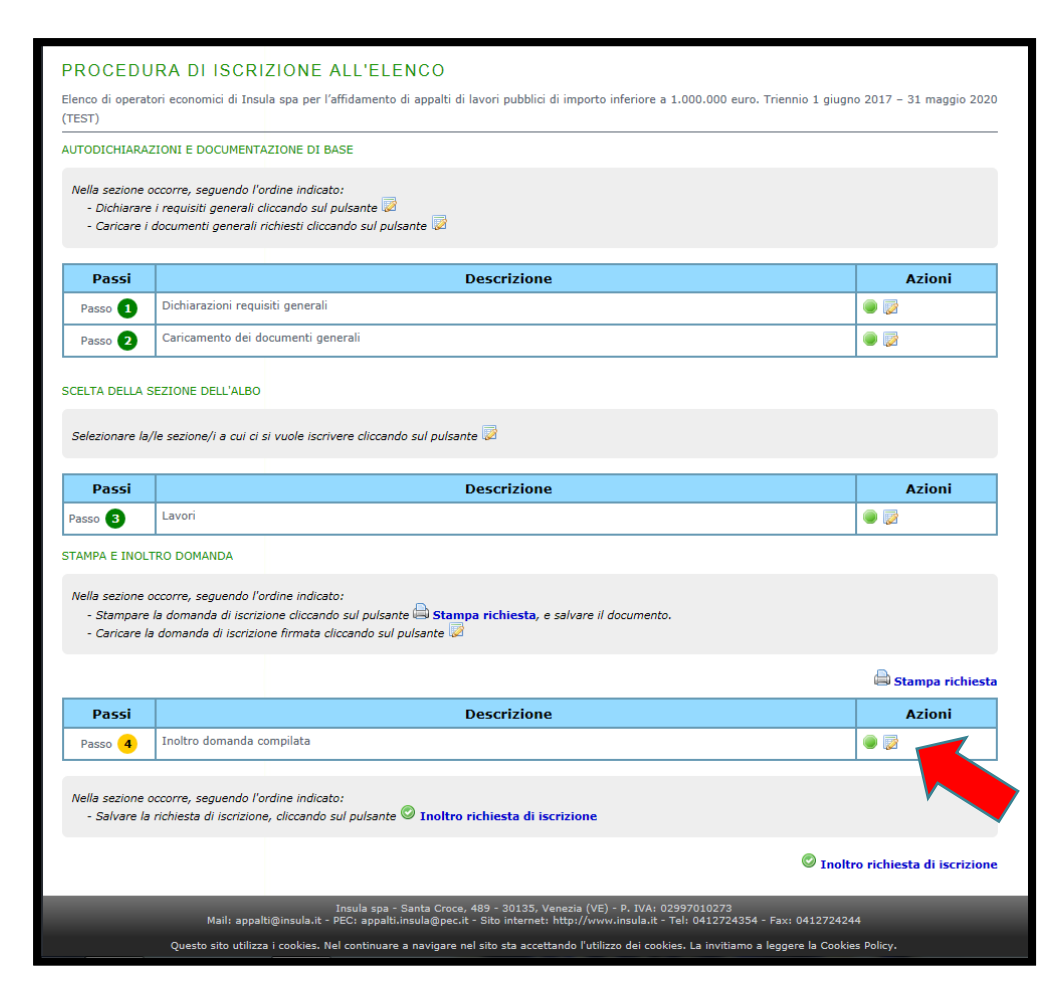

Per caricare la scansione della richiesta di iscrizione, cliccare il blocco note.

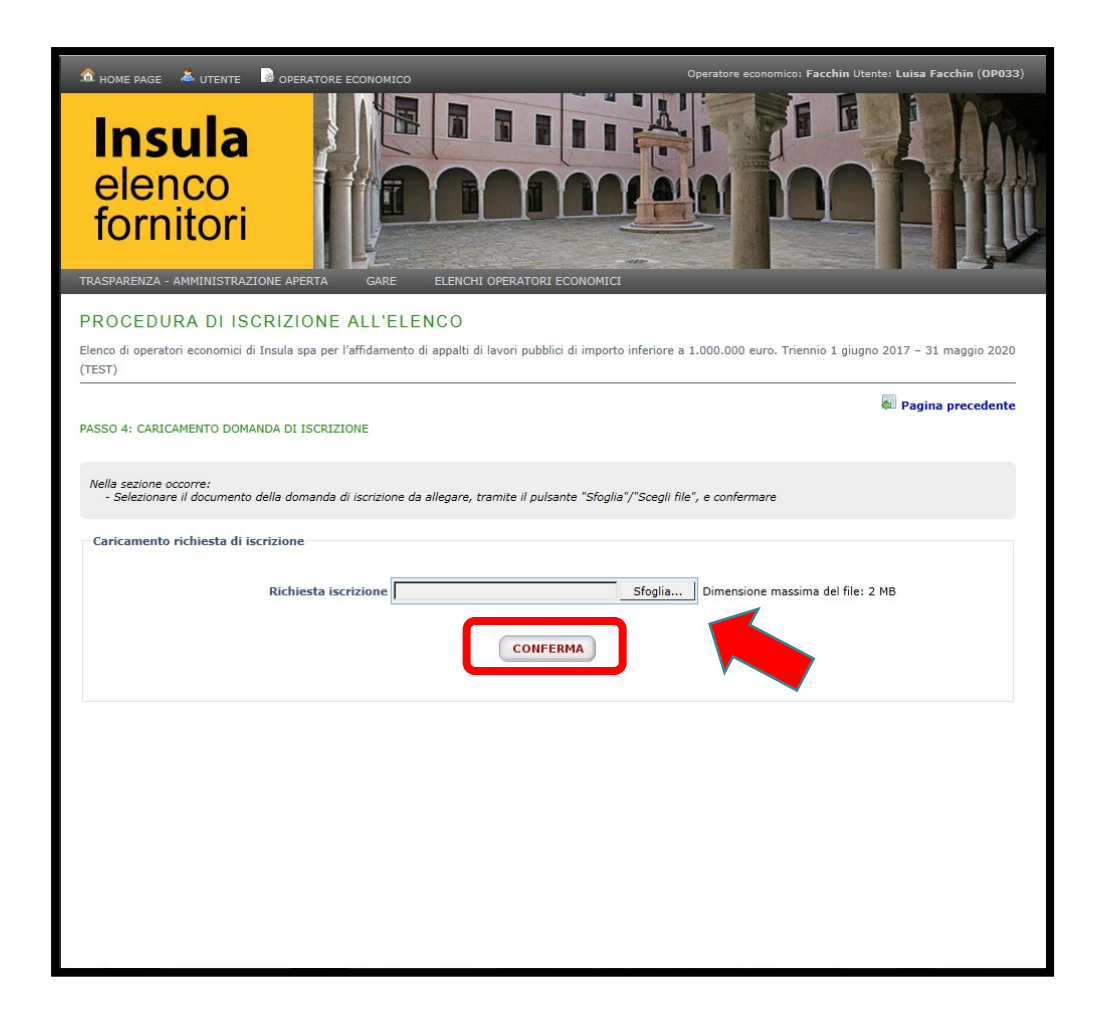

Per selezionare la richiesta di iscrizione cliccare SFOGLIA.

Per proseguire cliccare CONFERMA.

| lenco di operat<br>TEST)                                                                                                    | tori economici di Insula spa per l'affidamento di appalti di lavori pubblici di importo inferiore a 1.000.000 euro. Triennio 1 gi                                                                                                    | ugno 2017 – 31 maggio 2020                                              |
|----------------------------------------------------------------------------------------------------|----------------------------------------------------------------------------------------------------|-------------------------------------------------------------------------|
| UTODICHIARA                                                                                                    | ZIONI E DOCUMENTAZIONE DI BASE                                                                                                    |                                                                         |
| Nella sezione o<br>- Dichiarare<br>- Caricare i                                                                               | occorre, seguendo l'ordine indicato:<br>e i requisiti generali cliccando sul pulsante 😺<br>documenti generali richiesti cliccando sul pulsante 😺                                                                                                    |                                                                         |
| Passi                                                                                                    | Descrizione                                                                                                    | Azioni                                                                  |
| Passo 1                                                                                                    | Dichiarazioni requisiti generali                                                                                                    |                                                                         |
| Passo 2                                                                                                    | Caricamento dei documenti generali                                                                                                    |                                                                         |
| Passi                                                                                                    | Descrizione                                                                                                    | Azioni                                                                  |
| Selezionare la,                                                                                                    | y/le sezione/i a cui ci si vuole iscrivere cliccando sul pulsante 😺                                                                                                    |                                                                         |
| Passi                                                                                                    | Descrizione                                                                                                    | Azioni                                                                  |
|                                                                                                    |                                                                                                    |                                                                         |
| Passo 🙂                                                                                                    | Lavori                                                                                                    |                                                                         |
| Passo 3                                                                                                    | Lavori<br>TRO DOMANDA                                                                                                    |                                                                         |
| Passo 3<br>TAMPA E INOL'<br>Nella sezione o<br>- Stampare<br>- Caricare la                                                    | Lavori<br>TRO DOMANDA<br>occorre, seguendo l'ordine indicato:<br>la domanda di iscrizione cliccando sul pulsante al Stampa richiesta, e salvare il documento.<br>la domanda di iscrizione firmata cliccando sul pulsante i                                                                                                    | e 🥃                                                                     |
| Passo<br>TAMPA E INOL'<br>Nella sezione o<br>- Stampare<br>- Caricare la<br>Passi                                             | Lavori TRO DOMANDA Occorre, seguendo l'ordine indicato: le domanda di iscrizione cliccando sul pulsante Stampa richiesta, e salvare il documento. la domanda di iscrizione firmata cliccando sul pulsante  Descrizione                                                                                                    | Stampa richiest                                                         |
| Passo<br>TAMPA E INOL'<br>Nella sezione c<br>- Stampare<br>- Caricare le<br>Passo<br>Passo                                    | Lavori TRO DOMANDA occorre, seguendo l'ordine indicato: e la domanda di iscrizione cliccando sul pulsante il Stampa richiesta, e salvare il documento. a domanda di iscrizione firmata cliccando sul pulsante id Descrizione Inoltro domanda compilata                                                                                                    | Stampa richiest                                                         |
| Passo<br>TAMPA E INOL:<br>Nella sezione (<br>- Stampare<br>- Caricare la<br>Passo<br>Passo<br>Nella sezione (<br>- Salvare la | Lavori TRO DOMANDA occorre, seguendo l'ordine indicato: Inoltro domanda compilata occorre, seguendo l'ordine indicato: Inoltro domanda compilata occorre, seguendo l'ordine indicato: Inoltro richiesta di iscrizione Inoltro sul pulsante I Inoltro richiesta di iscrizione Inoltro sul pulsante I Inoltro richiesta di iscrizione Inoltro sul pulsante I Inoltro richiesta di iscrizione Inoltro sul pulsante I Inoltro richiesta di iscrizione Inoltro sul pulsante I Inoltro richiesta di iscrizione Inoltro sul pulsante I Inoltro richiesta di iscrizione I Inoltro sul pulsante I Inoltro richiesta di iscrizione I Inoltro sul pulsante I Inoltro richiesta di iscrizione I Inoltro sul pulsante I Inoltro richiesta di iscrizione I Inoltro sul pulsante I Inoltro richiesta di iscrizione I Inoltro sul pulsante I Inoltro richiesta di iscrizione I Inoltro sul pulsante I Inoltro richiesta di iscrizione I Inoltro sul pulsante I Inoltro richiesta di iscrizione I Inoltro sul pulsante I Inoltro richiesta di iscrizione I Inoltro sul pulsante I Inoltro richiesta di iscrizione I Inoltro sul pulsante I Inoltro richiesta di iscrizione I Inoltro sul pulsante I Inoltro richiesta di iscrizione I Inoltro sul pulsante I Inoltro richiesta di iscrizione I Inoltro sul pulsante I I Inoltro richiesta di iscrizione I Inoltro sul pulsante I I Inoltro richiesta di I Inoltro richiesta di I Inoltro richiesta d | Stampa richiest     Azioni      S                                       |
| Passo<br>TAMPA E INOL'<br>Nella sezione (<br>- Caricare la<br>Passo 💿<br>Nella sezione (<br>- Salvare la                      | Lavori         IRO DOMANDA         occorre, seguendo l'ordine indicato:         la domanda di iscrizione firmata cliccando sul pulsante al scanpa richiesta, e salvare il documento.         la domanda di iscrizione firmata cliccando sul pulsante il         Descrizione         Inoltro domanda compilata         occorre, seguendo l'ordine indicato:         a richiesta di iscrizione, cliccando sul pulsante il contro richiesta di iscrizione         Inoltro richiesta di iscrizione         a richiesta di iscrizione, cliccando sul pulsante il contro richiesta di iscrizione         Insula spa - Santa Croce, 489 - 30135, Venezia (VE) - P. IVA: 02097010273                                                                                                    | Stampa richiest<br>Azioni<br>Staritori<br>Soltro richiesta di iscrizion |

#### Cliccare INOLTRO RICHIESTA DI ISCRIZIONE.

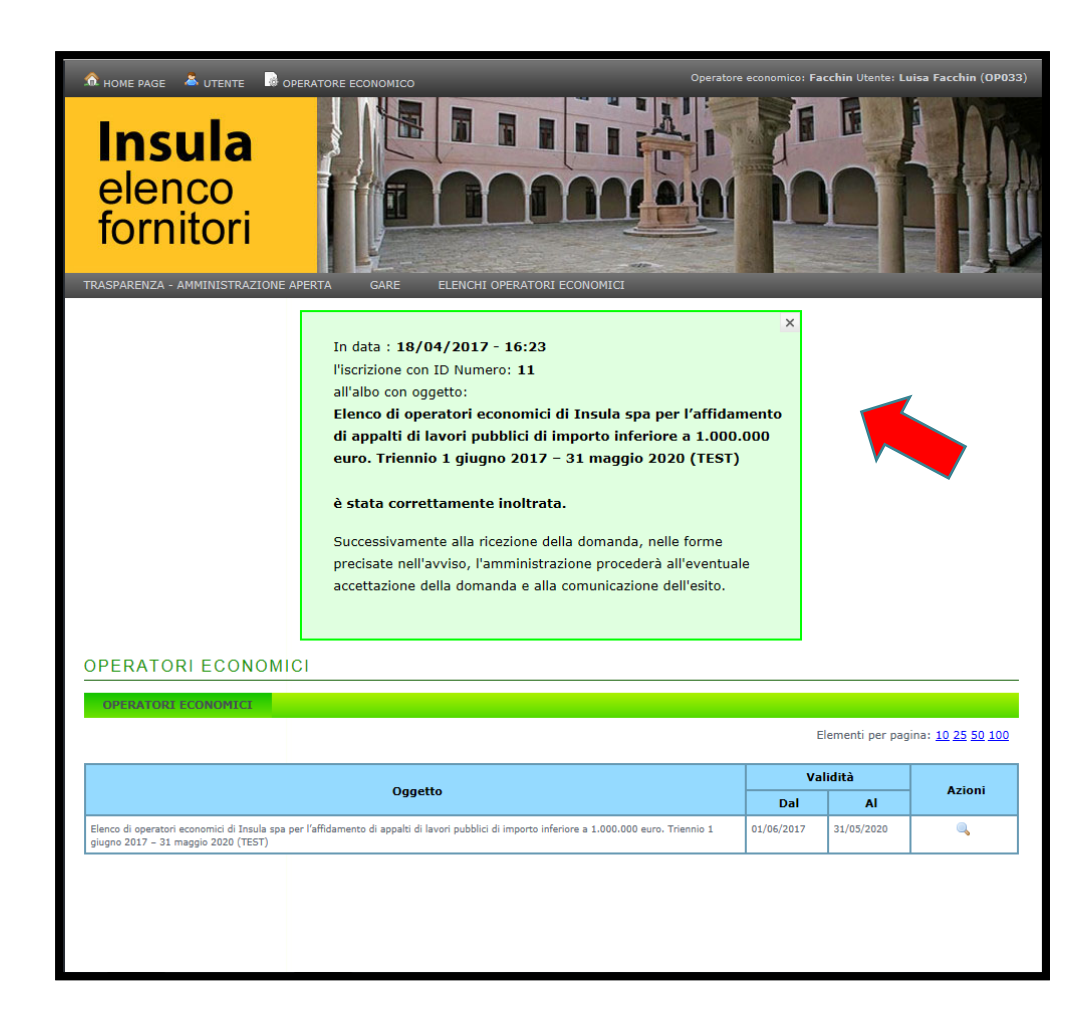

Compare una schermata di conferma di inoltro della richiesta.

La procedura di richiesta di iscrizione è terminata.

# Gestione utente

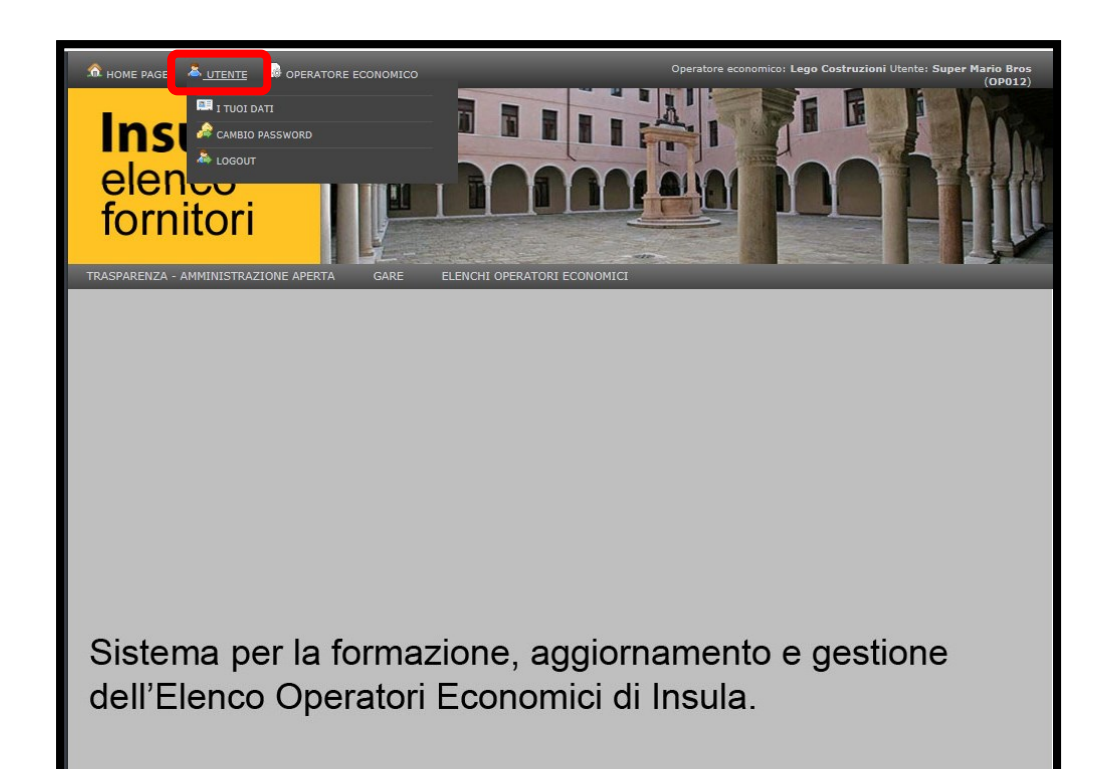

La presente sezione contiene le istruzioni per modificare i dati dell'utente o la password, oppure uscire dalla sessione.

Per accedere al menu di gestione dell'utenza, cliccare UTENTE.

#### I. Gestione dati del profilo

| HOME PAGE     UTENTE     UTENTE     UTENTE     UTENTE     UTENTE     UTENTE     UTENTE     UTENTE     UTENTE     UTENTE     UTENTE     UTENTE     UTENTE     UTENTE     UTENTE     UTENTE     UTENTE     UTENTE     UTENTE     UTENTE     UTENTE     UTENTE      UTENTE     UTENTE      UTENTE | ATORE ECONOMICO<br>ATORE ECONOMICO<br>TORONOMICO<br>TORONOMI |
|----------------------------------------------------------------------------------------------------|----------------------------------------------------------------------------------------------------|
| Ι Τυοι dati                                                                                                    |                                                                                                    |
|                                                                                                    | Modifica profilo                                                                                                    |
|                                                                                                    | Profilo di Bros Super Mario                                                                                                    |
| Titolo                                                                                                    | Ingegnere (Ing.)                                                                                                    |
| Cognome                                                                                                    | Bros                                                                                                    |
| Nome                                                                                                    | Super Mario                                                                                                    |
| E-mail                                                                                                    | super.mario@lego.it                                                                                                    |
|                                                                                                    |                                                                                                    |

Per accedere alla schermata di visualizzazione dei dati del profilo, cliccare I TUOI DATI dal menu superiore.

#### 2. Visualizzazione dati del profilo

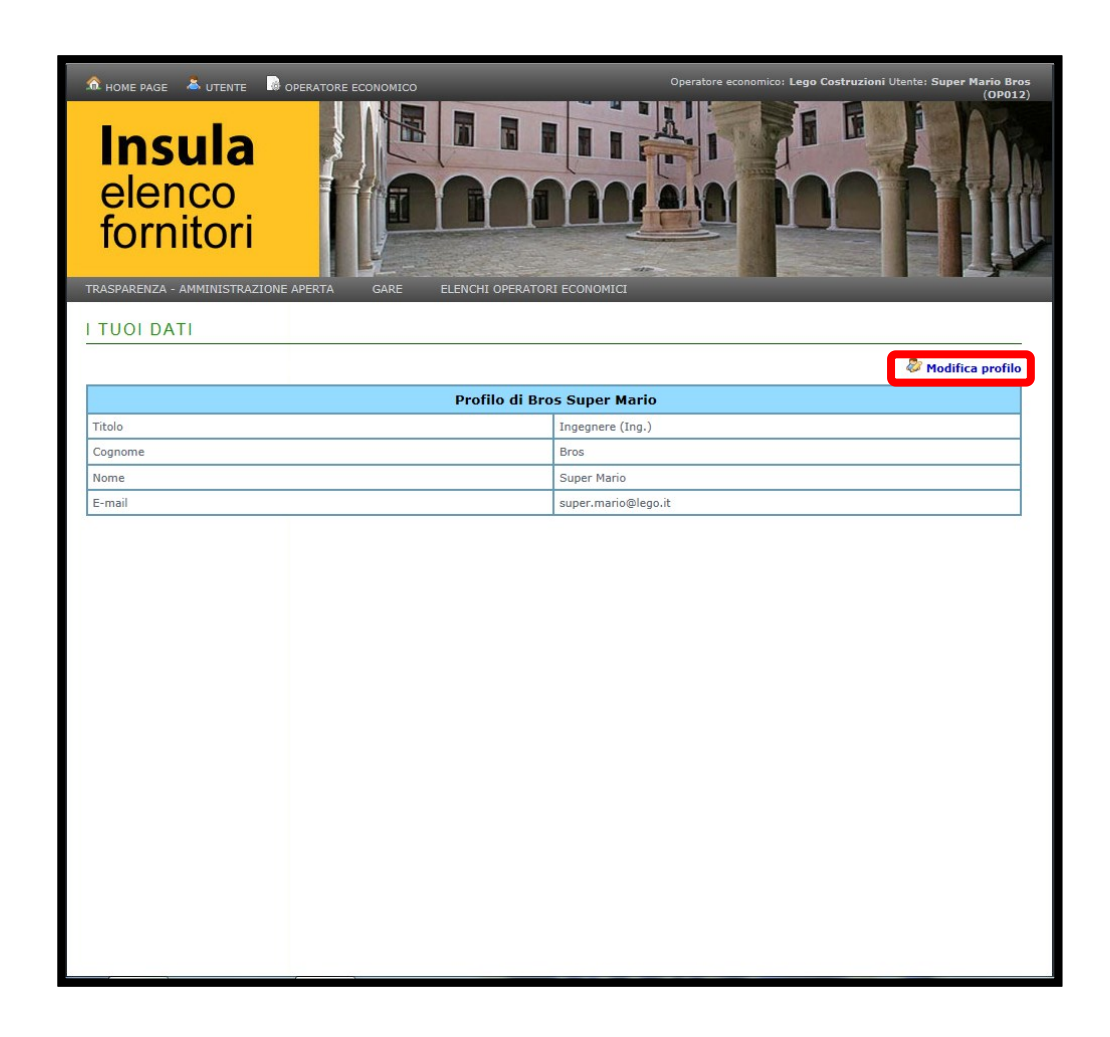

Per accedere alla schermata di modifica, cliccare MODIFICA PROFILO.

#### 3. Modifica dati del profilo

| HOME PAGE ▲ UTENTE     Insula     elenco     fornitori |                                         |
|--------------------------------------------------------|-----------------------------------------|
|                                                        | APERTA GARE ELENCHI OPERATORI ECONOMICI |
| Modifica                                               | Pagina precedente                       |
|                                                        | Titolo Ingegnere (Ing.)                 |
|                                                        | Nome * Super Mario                      |
|                                                        | E-mail <sup>*</sup> super.mario@lego.it |
| * Campo obbligatorio                                   |                                         |
|                                                        |                                         |
|                                                        |                                         |
|                                                        |                                         |

Modificare i dati e salvare le modifiche cliccando CONFERMA, oppure lasciare tutto invariato cliccando PAGINA PRECEDENTE.

#### 4. Gestione credenziali

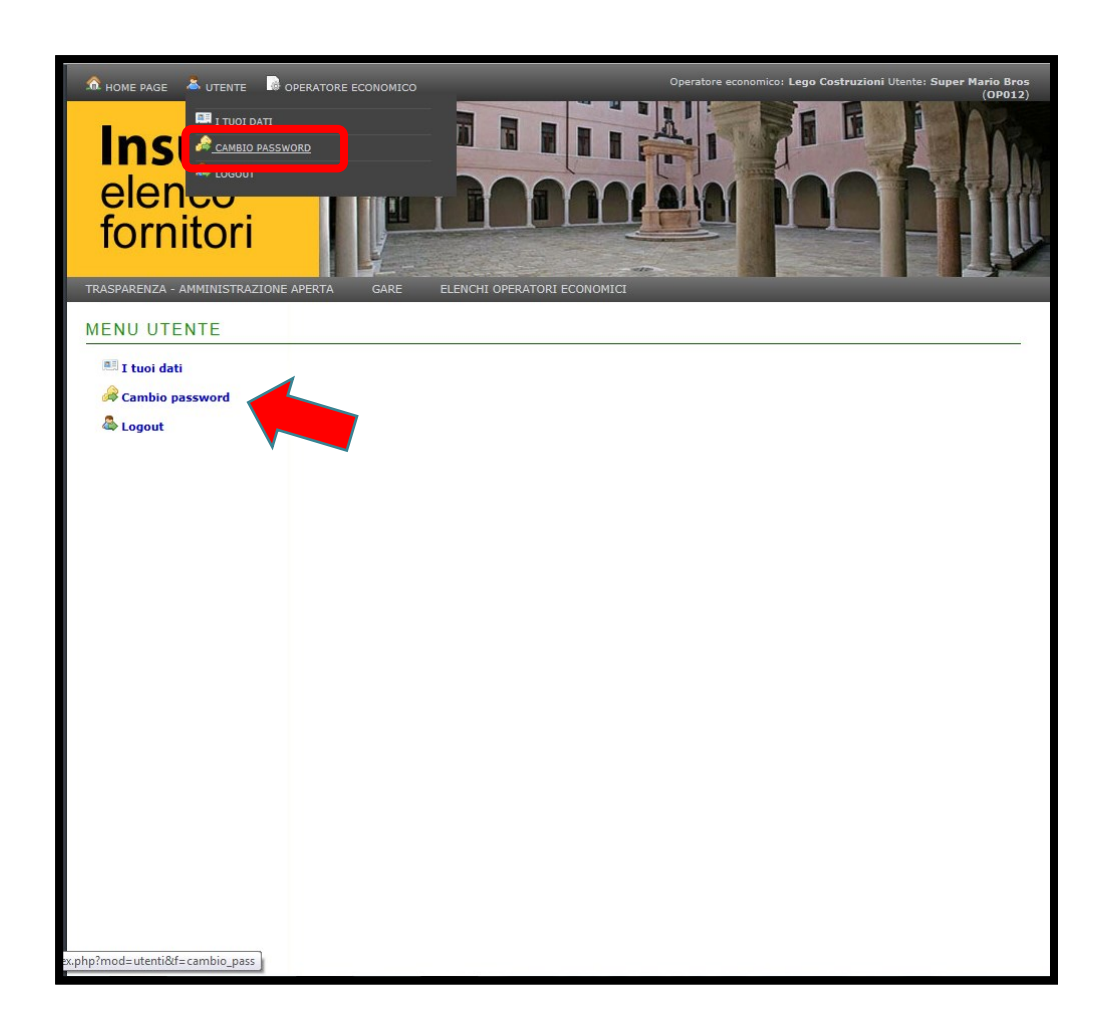

Per accedere alla pagina di modifica password, cliccare CAMBIO PASSWORD, da menu a tendina o da area di lavoro.

#### 5. Cambio password

| TRASPARENZA - AMMINISTRAZIONE APERTA GARE ELENCHI OPERATORI ECONOMICI |
|-----------------------------------------------------------------------|
| CAMBIO PASSWORD                                                       |
| Inserimento                                                           |
| Nuova password *                                                      |
| Conferma nuova password *                                             |
| * Campo obbligatorio di almeno 8 caratteri                            |
|                                                                       |
|                                                                       |
|                                                                       |

Inserire due volte la nuova password e cliccare CONFERMA per salvarla.

Per lasciare tutto invariato, abbandonare la schermata.

# 6. Logout

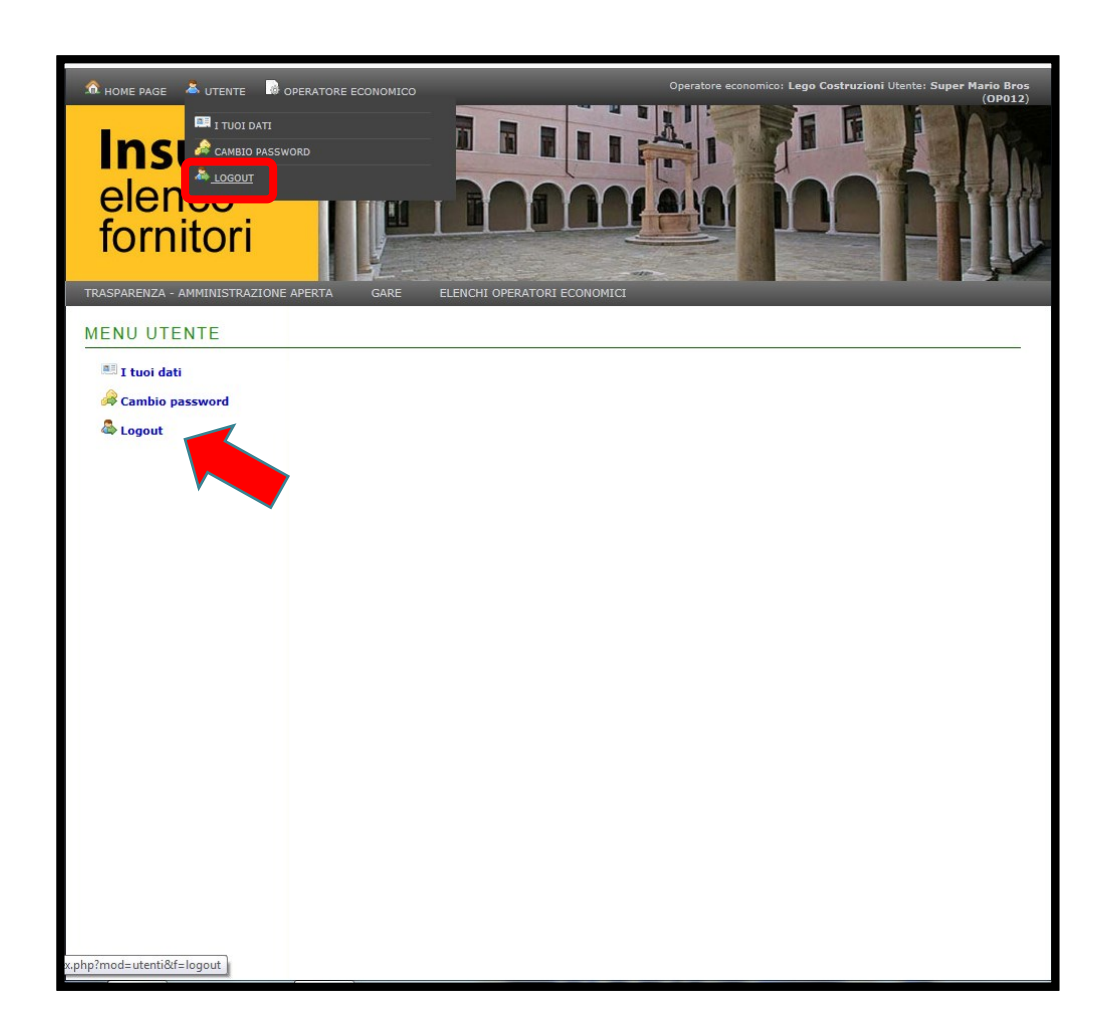

Per abbandonare la sessione utente corrente, cliccare LOGOUT da menu a tendina o da area di lavoro.

# Gestione dati operatore economico

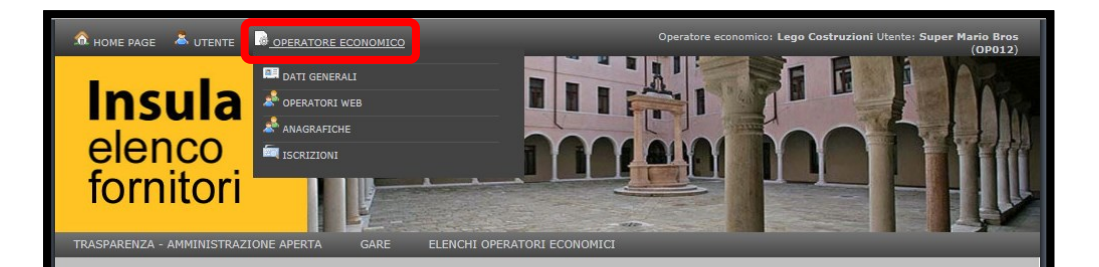

Sistema per la formazione, aggiornamento e gestione dell'Elenco Operatori Economici di Insula.

La presente sezione contiene le istruzioni per modificare e aggiornare, in qualsiasi momento, i dati di iscrizione all'elenco.

Per accedere al menu di gestione dei dati relativi all'operatore economico, cliccare OPERATORE ECONOMICO.

#### I. Dati generali

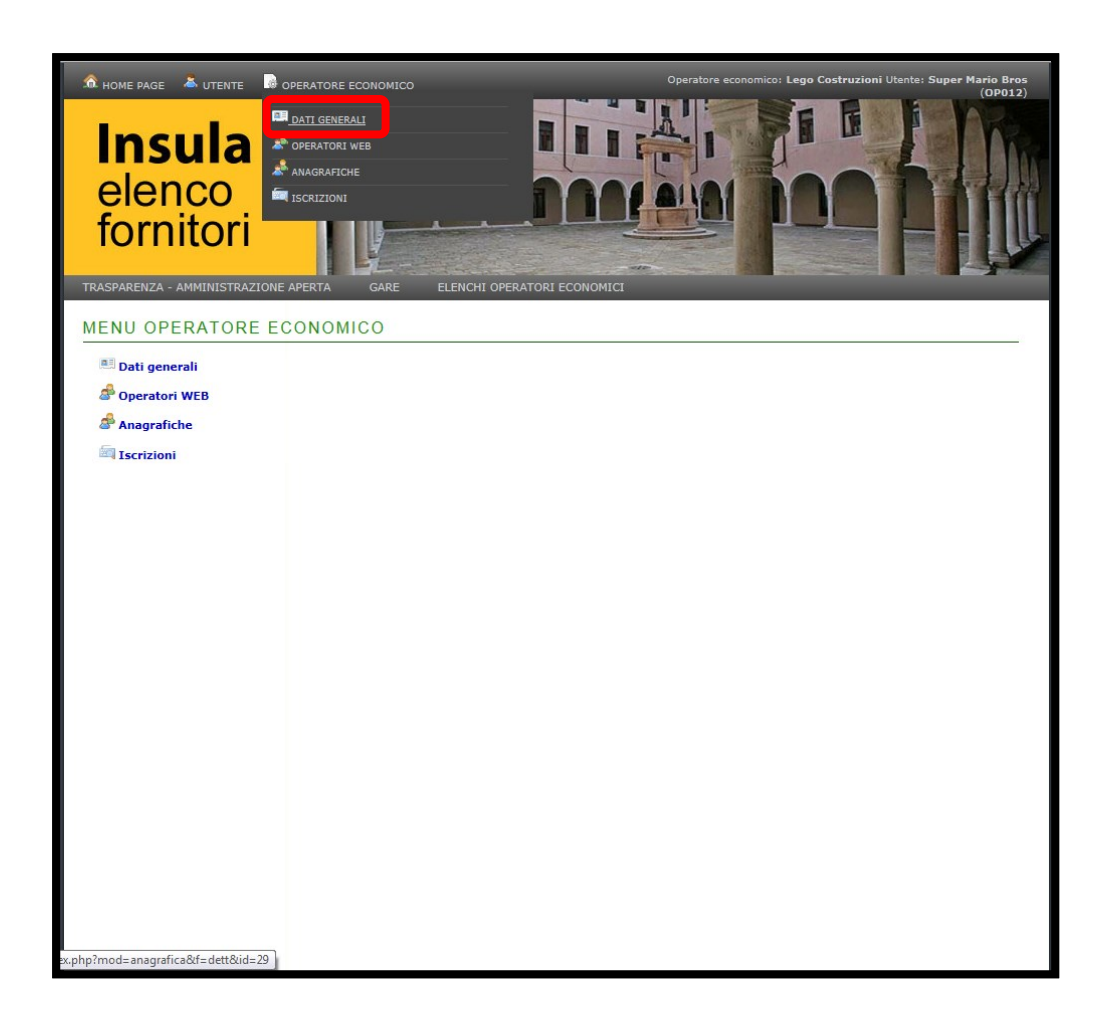

Per accedere alla schermata di visualizzazione, cliccare DATI GENERALI dal menu superiore.

#### 2. Sezioni dei dati generali

| ❀ HOME PAGE ▲ UTENTE  Insula elenco fornitori trasparenza - amministrazione                                                                                                    | Operatore economico: Lego Costruzioni Utente: Super Mario Bror<br>(Degoz)       APRITA     GARE     ELENCHI OPERATORI ECONOMICI |
|----------------------------------------------------------------------------------------------------|----------------------------------------------------------------------------------------------------|
| DATI GENERALI OPER                                                                                                    | ATORE ECONOMICO                                                                                                    |
|                                                                                                    | Espandi tutto   Comprimi tutto                                                                                                  |
| —(♥ Generale —<br>—(♥ Sedi anagrafica —                                                                                                    |                                                                                                    |
| - © Georangy and a call of the second second | mera di Commercio, Industria, Artigianato ed Agricoltura                                                                        |
|                                                                                                    |                                                                                                    |

I dati generali sono suddivisi per sezione. Per visualizzare i dati di ciascuna sezione, è necessario cliccare la freccia del menu a tendina.

#### 3. Gestione delle sezioni

| TI GENERALI OPERATORE ECONOMICO Cenerale Sedi anagrafica Registro delle Imprese della Camera di Commercio, Industria, Artigiana Posizioni INPS/INAIL/CASSA EDILE Contratto Collettivo Nazionale di Lavoro | ato ed Agricoltura —    | Espandi tr    | utto   Comprimi tu |
|----------------------------------------------------------------------------------------------------|-------------------------|---------------|--------------------|
| ) Generale<br>) Sedi anagrafica<br>                                                                                                    | ato ed Agricoltura      | Espandi tr    | utto   Comprimi tu |
| Sedi anagrafica<br>Registro delle Imprese della Camera di Commercio, Industria, Artigiana<br>Posizioni INPS/INAIL/CASSA EDILE<br>Contratto Collettivo Nazionale di Lavoro                                 | ato ed Agricoltura      |               |                    |
| Registro delle Imprese della Camera di Commercio, Industria, Artigiana<br>Posizioni INPS/INAIL/CASSA EDILE<br>Contratto Collettivo Nazionale di Lavoro                                                    | ato ed Agricoltura      |               |                    |
| Attestazione SOA                                                                                                    | Data rilascio           | Data scadenza | Azioni             |
| 12345678910                                                                                                    | 01/01/2010              | 31/12/2020    |                    |
|                                                                                                    |                         |               | O Aggiungi         |
| Categoria                                                                                                    | Classifica              |               | Azioni             |
| OG01 - Edifici civili e industriali                                                                                                    | I - fino a euro 258.000 |               |                    |
|                                                                                                    |                         |               |                    |
| ) Albo professionale                                                                                                    |                         |               |                    |
| y Caricne                                                                                                    |                         |               |                    |
|                                                                                                    |                         |               |                    |
|                                                                                                    |                         |               |                    |
|                                                                                                    |                         |               |                    |

Per modificare i dati relativi all'attestazione SOA, ad esempio, è possibile cliccare il blocco note; per eliminare l'attestazione, cliccare il segnale di divieto; per aggiungere categorie, cliccare AGGIUNGI.

Per visualizzare/nascondere contemporaneamente il dettaglio di tutte le sezioni, cliccare ESPANDI TUTTO/COMPRIMI TUTTO.

#### 4. Operatori Web

| NOME PAGE UTENTE CONTINUE       | OPERATORE ECONOMICO     |                  | unico: Lego Costruzioni Utente: Super Mario Bros<br>(p012) |
|---------------------------------|-------------------------|------------------|------------------------------------------------------------|
| TRASPARENZA - AMMINISTRAZIONE   | APERTA GARE ELENCHI OPE | RATORI ECONOMICI |                                                            |
| MENU OPERATORE EC               | CONOMICO                |                  |                                                            |
| Dati generali                   |                         |                  |                                                            |
| Anagrafiche                     |                         |                  |                                                            |
| Iscrizioni                      |                         |                  |                                                            |
| x.php?mod=operatori&f=list op ) |                         |                  |                                                            |

Per gestire le persone autorizzate ad eseguire modifiche sui dati inseriti nel portale, cliccare OPERATORI WEB.

## 5. Elenco Operatori Web

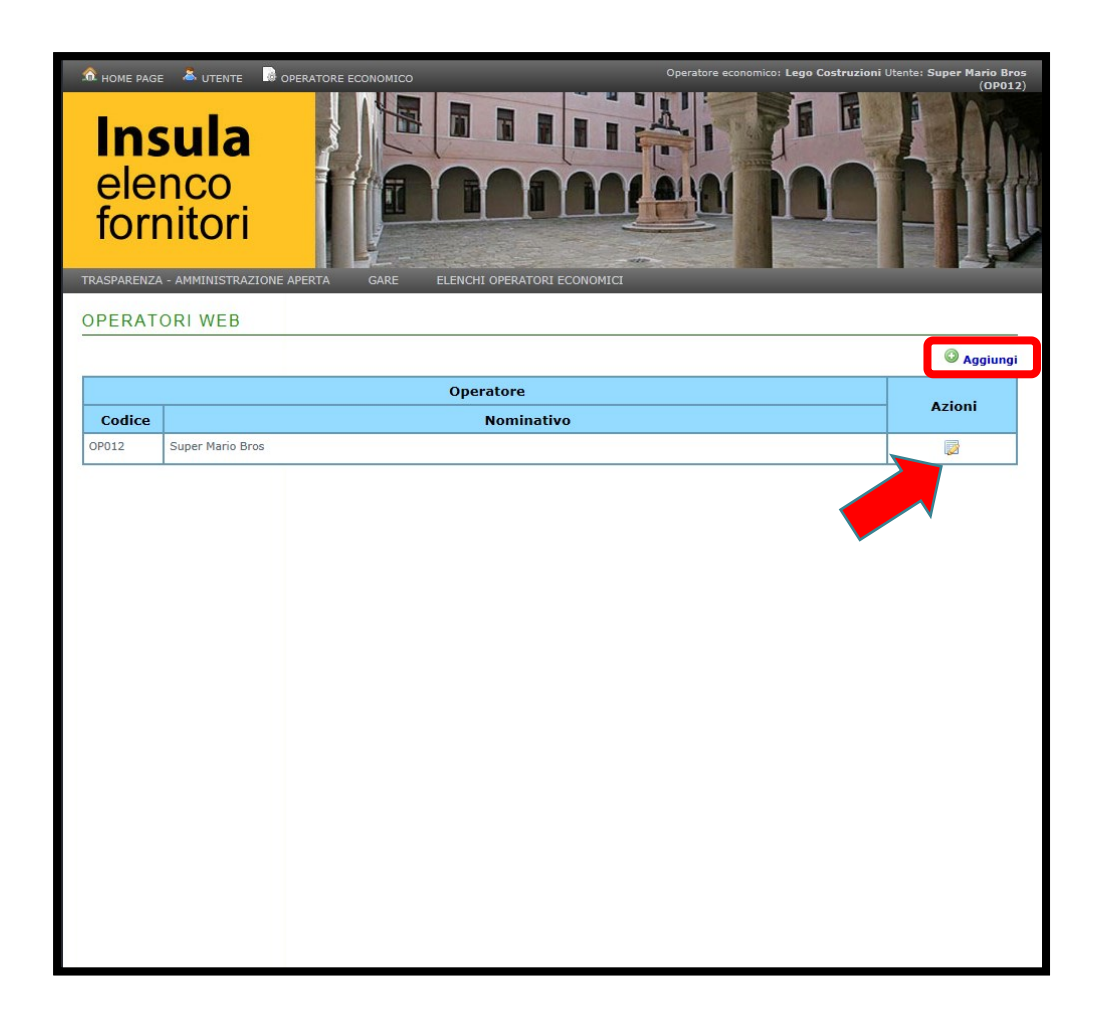

Viene visualizzato l'elenco degli utenti autorizzati in modifica.

Per aggiungere altre persone, cliccare AGGIUNGI.

Per modificare i dati del singolo operatore, cliccare il blocco note.

#### 6. Gestione degli Operatori Web

| • HOME PAGE UTENTE   |                         | truzioni Utente: Super Mario Bros<br>(0P012) |
|----------------------|-------------------------|----------------------------------------------|
|                      |                         |                                              |
| Modifica             |                         | 🕷 Pagina precedente                          |
|                      | Titolo Ingegnere (Ing.) |                                              |
| * Campo obbligatorio |                         |                                              |

Viene visualizzata una schermata con l'elenco dei dati relativi ai soggetti da aggiungere/modificare.

Eseguite le modifiche, per confermarle cliccare CONFERMA, per annullarle cliccare PAGINA PRECEDENTE.

### 7. Anagrafiche

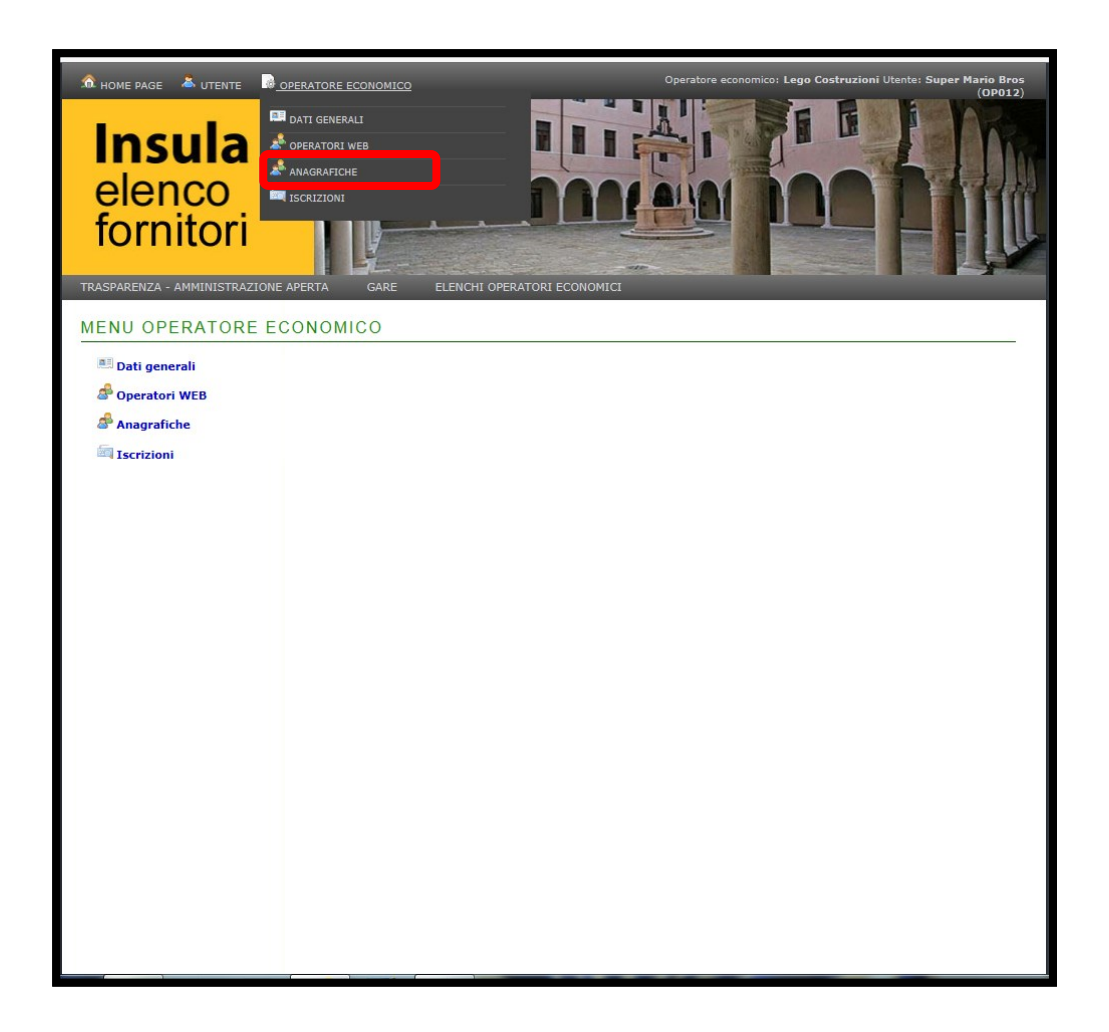

Per modificare i dati dell'Impresa, dei soggetti in carica e dei soggetti cessati, cliccare ANAGRAFICHE.

#### 8. Gestione delle Anagrafiche

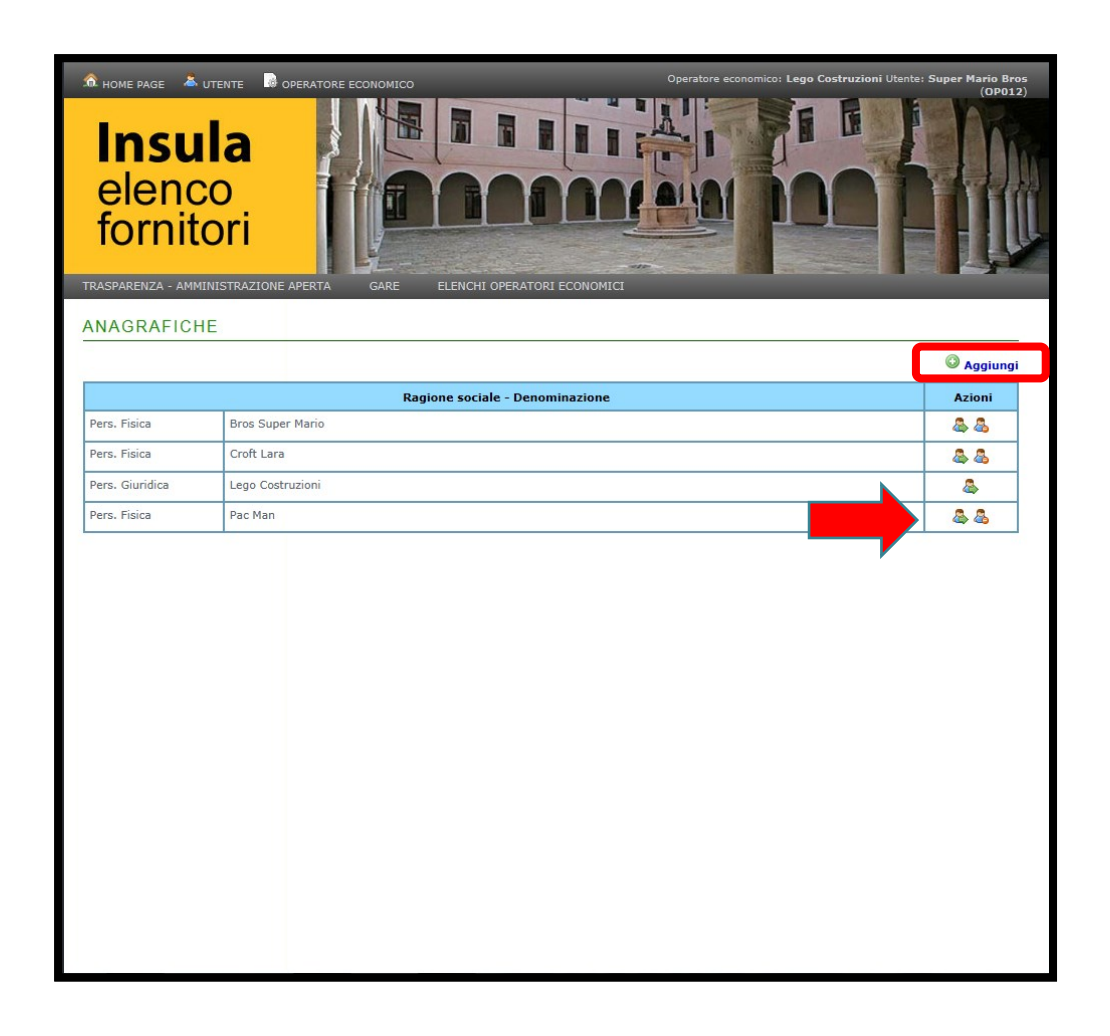

Si accede ad un elenco che comprende il soggetto giuridico, i soggetti in carica e quelli cessati.

Per aggiungere altri soggetti, cliccare AGGIUNGI.

Per modificare i dati del singolo soggetto, cliccare l'omino con la freccia verde.

Per eliminare il soggetto, cliccare l'omino con il segno di divieto. Non è possibile eliminare il soggetto giuridico.

#### 9. Dettaglio delle Anagrafiche

| HOME PAGE UTENTE OPERATORE<br>Insula<br>elenco<br>fornitori |                                       |
|-------------------------------------------------------------|---------------------------------------|
| TRASPARENZA - AMMINISTRAZIONE APERTA                        | GARE ELENCHI OPERATORI ECONOMICI      |
| DATI GENERALI OPERATORI                                     | E ECONOMICO                           |
|                                                             | <u>Espandi tutto</u>   Comprimi tutto |
| —@ Generale —                                               |                                       |
| Nominativo:                                                 | Lego Costruzioni                      |
|                                                             |                                       |
| Forma ciuridica                                             |                                       |
| Contina giunuica.                                           | 12245/22010                           |
| Codice fiscale:                                             | 123456/8910                           |
| Partita IVA:                                                |                                       |
| REA:                                                        |                                       |
| Data iscrizione REA:                                        |                                       |
| — (*) Sedi anagrafica                                       | Aggiungi                              |
| Tipo di sede:                                               | Sede Legale                           |
| Stato:                                                      | Italia                                |
| Provincia:                                                  | VE                                    |
| Comune:                                                     | Venezia                               |
| Località:                                                   | Legolandia                            |
| CAP:                                                        |                                       |
| Indirizzo:                                                  | Via di Fantasia                       |
| Telefono:                                                   | 041041041                             |
| Fax:                                                        |                                       |
| Indirizzo e-mail:                                           | luisa.facchin@insula.it               |
| Indirizzo PEC:                                              | appalti.insula@pec.it                 |

Per visualizzare/nascondere contemporaneamente le informazioni del soggetto e della sede di competenza, cliccare ESPANDI TUTTO/COMPRIMI TUTTO.

Per modificare i dati, cliccare il blocco note.

Per aggiungere una nuova sede, cliccare AGGIUNGI.

#### 10. Iscrizioni agli elenchi

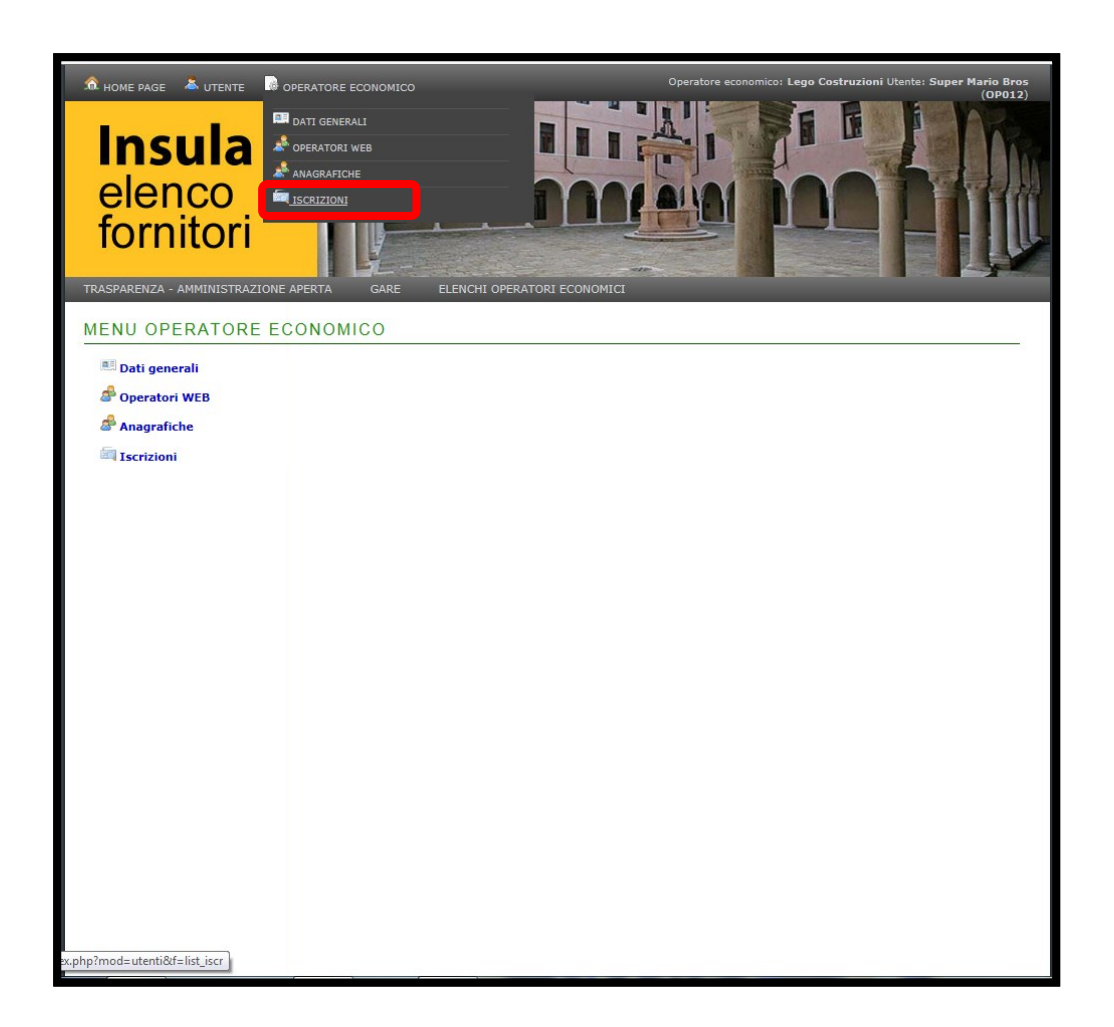

Per modificare i dati delle iscrizioni agli elenchi di operatori economici a cui l'Impresa è iscritta, cliccare ISCRIZIONI.

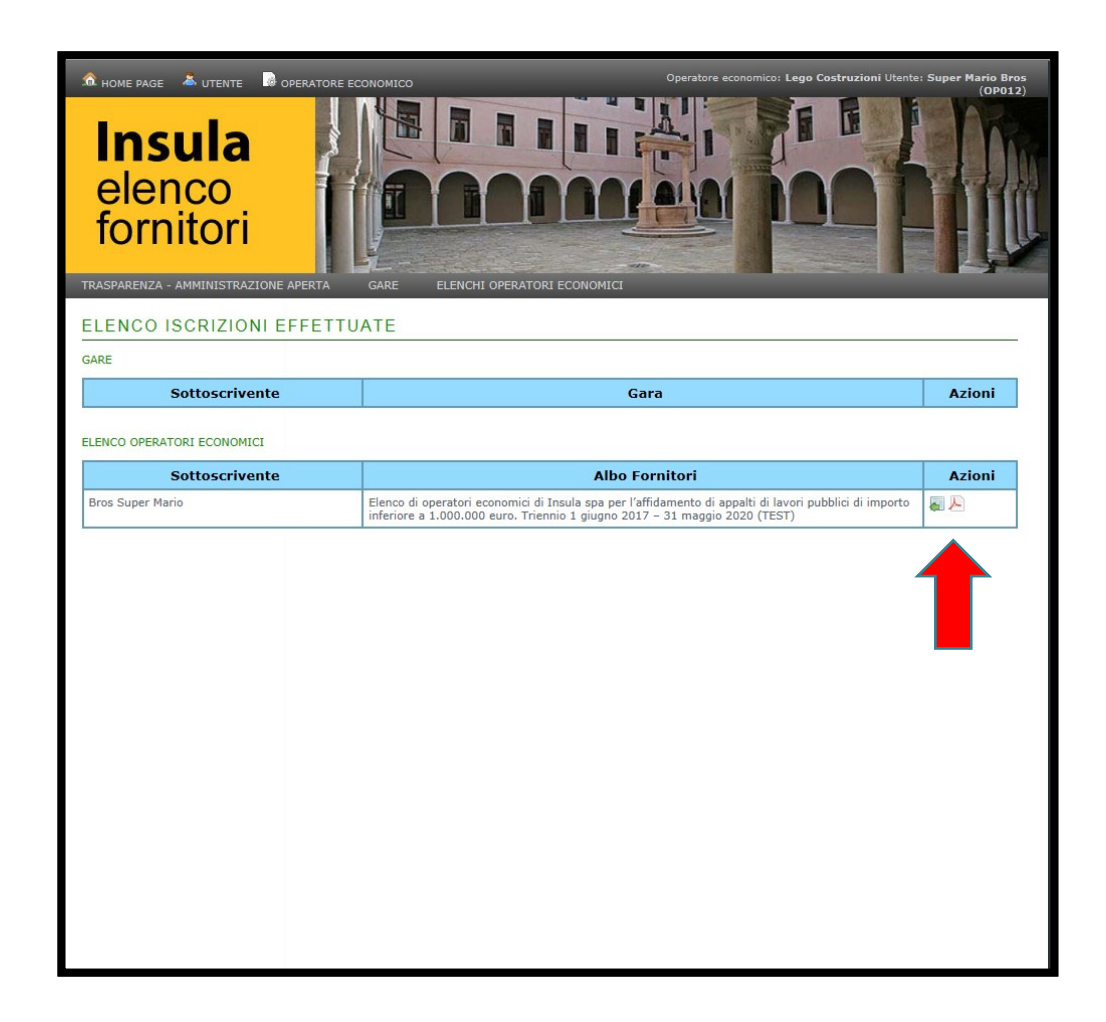

Viene visualizzata la lista degli elenchi a cui l'Impresa è iscritta.

Per accedere ai dati di iscrizione del singolo elenco, cliccare il blocco note.

Ci si ritrova nello Schema della procedura di iscrizione (vedere paragrafo 5 della seconda sezione del presente manuale).

Per aprire la scheda di iscrizione in formato pdf, cliccare il foglio pdf.